# **GECOLAIT**

# Présentation du logiciel :

Ce logiciel a été conçu pour gérer un ou plusieurs centres de collecte de lait dans ses moindres besoins et détails dans un mode facile clair et à la portée de tous, pas besoin d'être informaticien, pour profiter des calculs, statistiques et autres résultats pour bien maîtriser la conduite de l'entreprise et mettre de son côté tous les atouts de la réussite. C'est le fruit d'un travail assidu et de collaboration en prenant en considération l'avis de toutes les personnes impliquées aussi bien en aval qu'en amont de la réception et de la livraison de lait et de toutes les activités adjacentes. Vous trouverez ci-dessous un didacticiel, concis et clair, pour vous aider à employer les différentes rubriques du logiciel et exploiter au mieux les données enregistrées.

# ♦ Menu « DOSSIER »

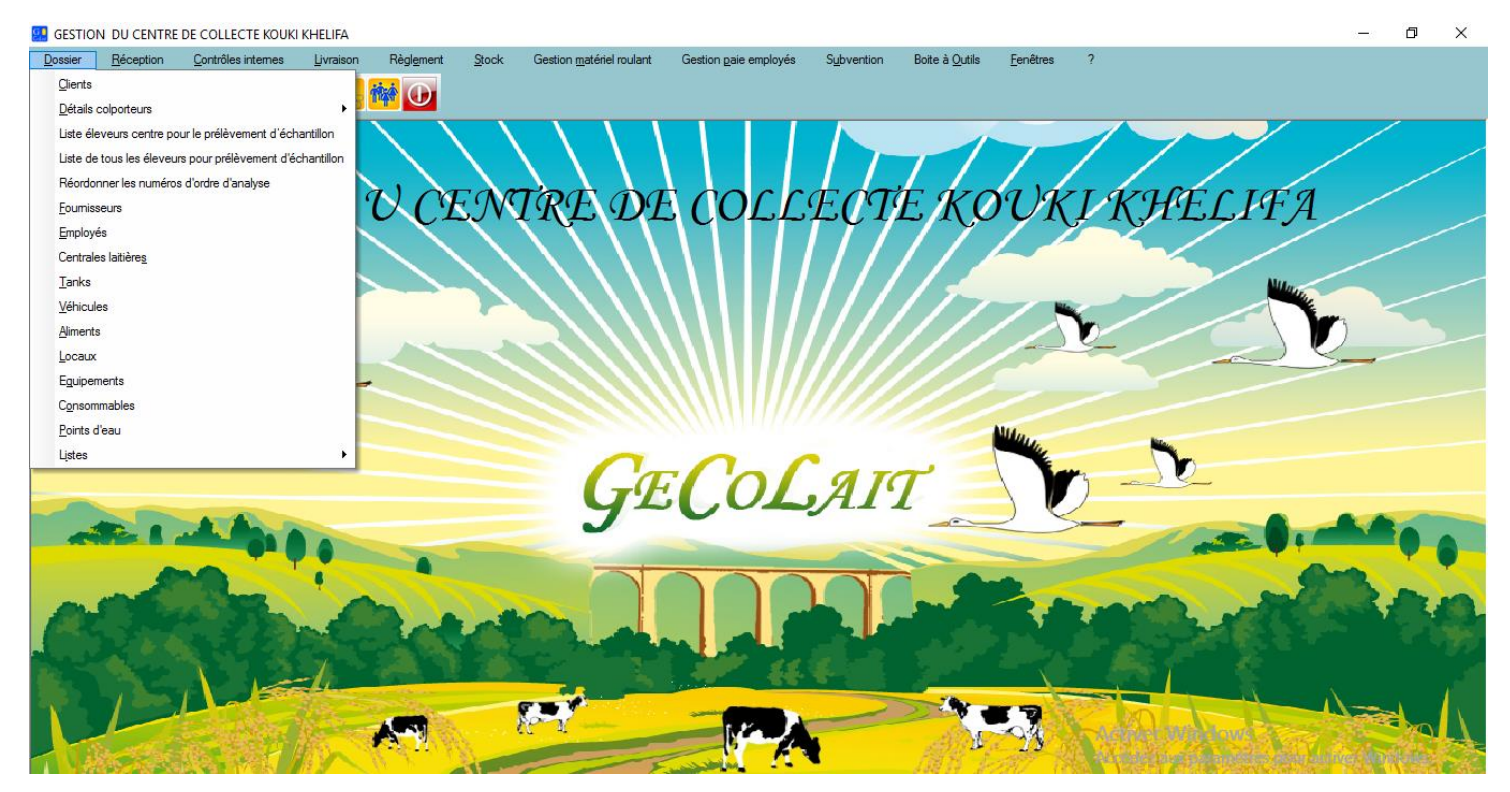

Ce menu sert à emmagasiner des informations sur tout ce qui fait partie du patrimoine du centre (biens immobiliers, matériel roulant, personnel employé, équipements, fournisseurs, clients, …). Chaque rubrique donne accès à une fenêtre où des détails d'identification sont enregistrés pour les utiliser ultérieurement.

## \* Menu « RECEPTION »

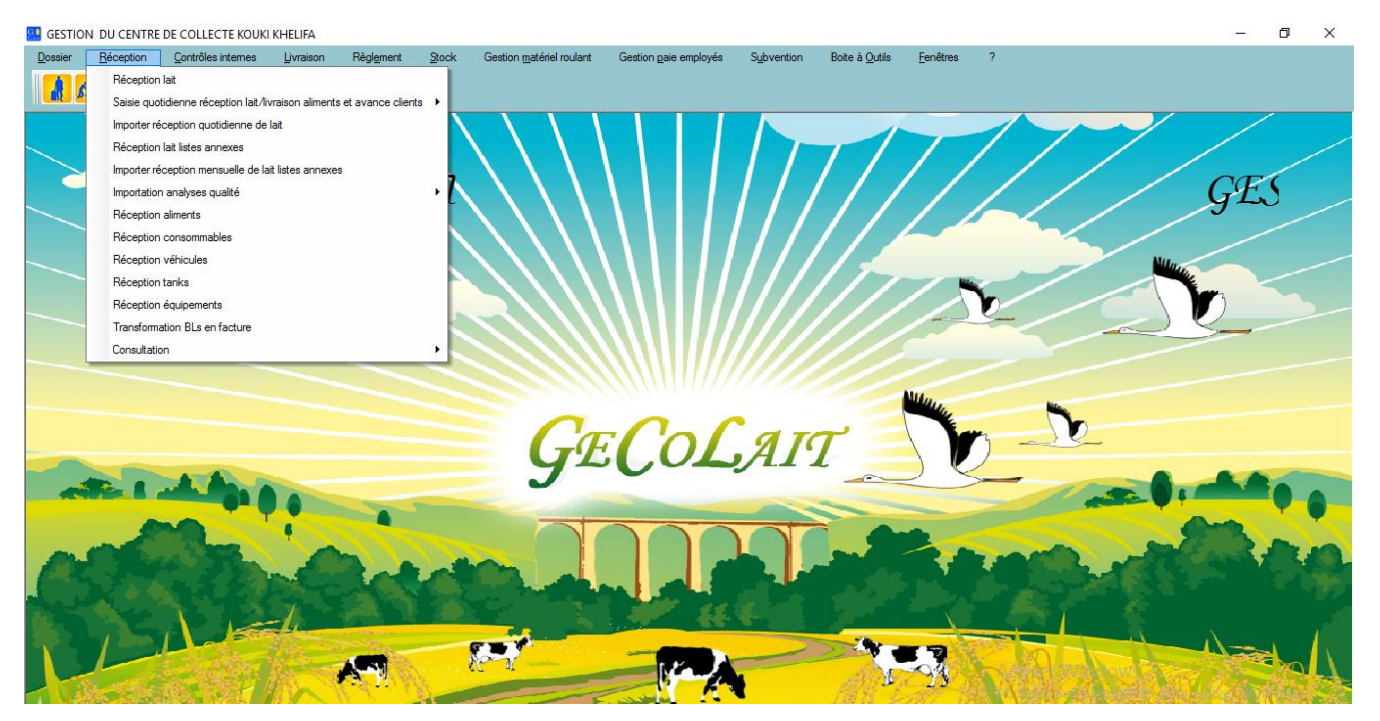

Ce menu est dédié surtout, à la réception de lait avec toute sa complexité (réception + plus analyses de lait et l'exploitation des résultats des analyses dans le payement à la qualité, sans, toutefois oublier l'enregistrement des réceptions d'autres produits pour les inclure, ultérieurement dans le calcul des différentes dépenses. Ce menu comprend aussi le moyen de consulter les listes d'achats par produit et par période. C'EST LE SEUL LOGICIEL ACTUEL CAPABLE DE GERER « LE PAYEMENT DU LAIT A LA QUAL »

#### Menu « CONTROLES INTERNES ».

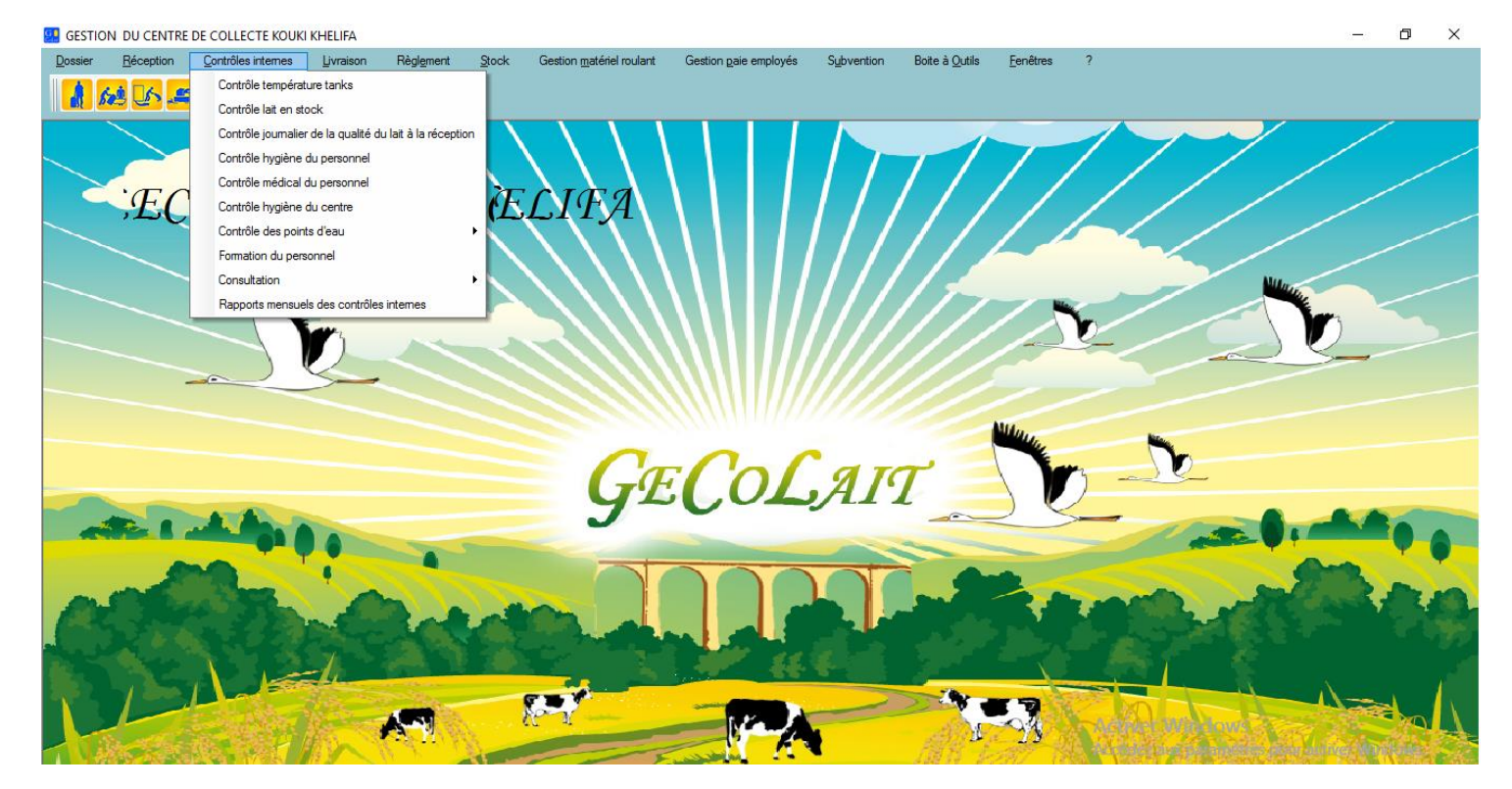

Cette partie du logiciel s'occupe de l'hygiène du centre (locaux, équipements et employés) selon une charte préétablie par les services de contrôles de l'état par le biais du service « production animale » sous tutelle du Ministère de l'Agriculture, répondant aux normes d'hygiène et de santé. Les contrôleurs peuvent accéder ou consulter les documents, déjà enregistrés, à tout moment.

### Menu « LIVRAISON »

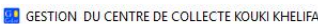

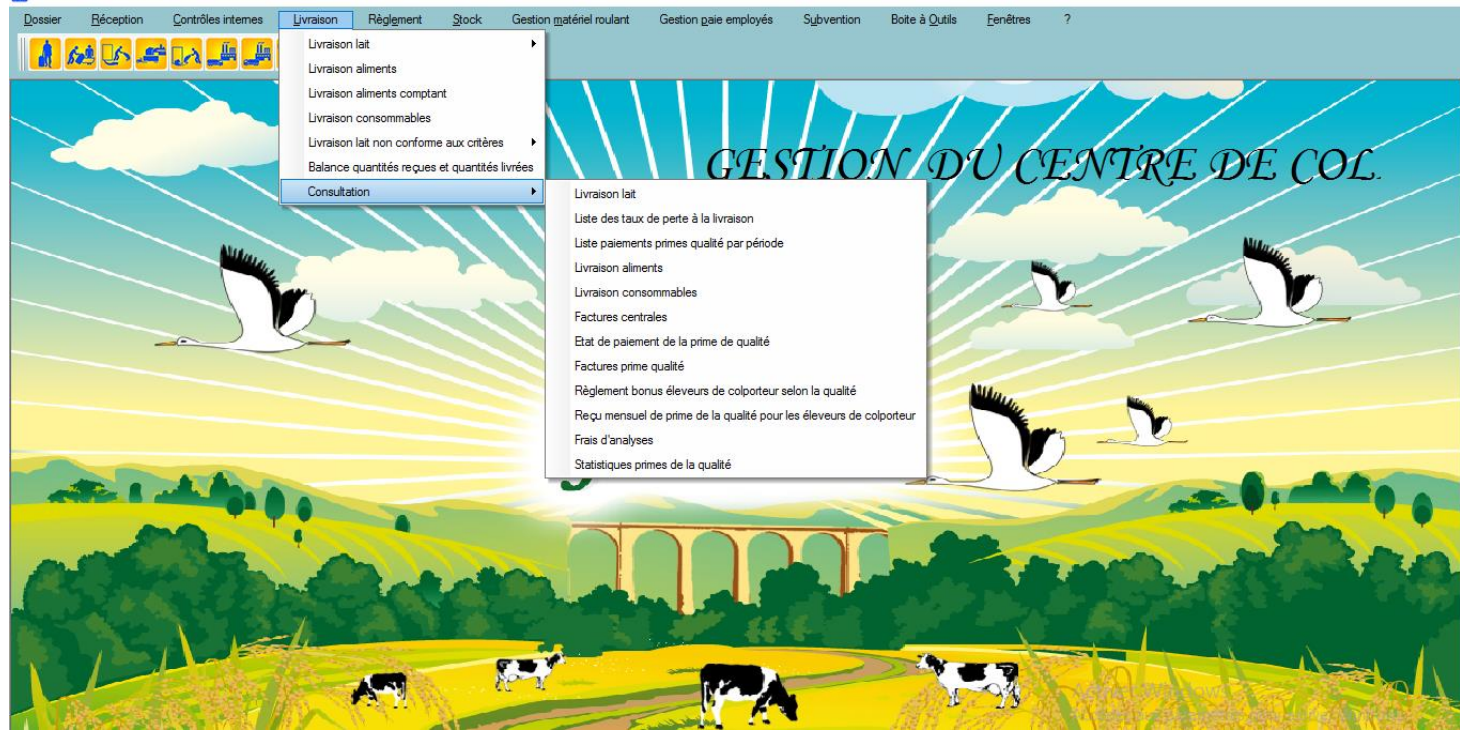

n ×

Cette partie du logiciel s'occupe de la livraison du lait(aux centrales laitières), la livraison des aliments aux éleveurs, la livraison de différents consommables aux employés, et en bonus la possibilité de consulter l'historique de toute ces livraisons par période choisie et la liste des factures des centrales, des états de paiement... et de générer des statistique de la prime de qualité.

#### Menu « REGLEMENT »

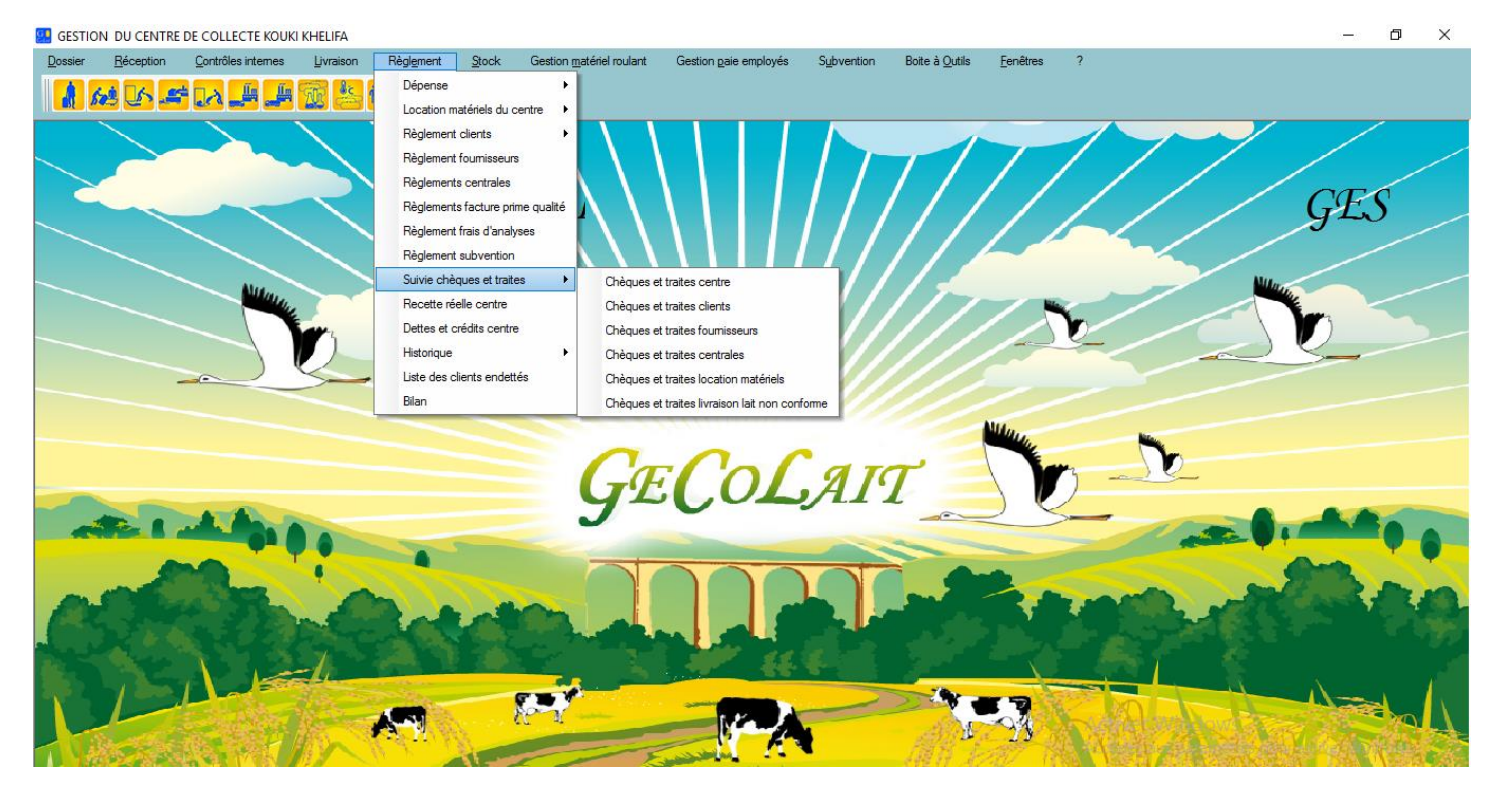

Dans ce menu, chaque fenêtre nous permet de saisir et d'enregistrer certaines dépenses non classées, comme de procéder aux règlements : des clients, des fournisseurs, des centrales, des frais d'analyses,..., et de gérer le suivi des dettes et des crédits du centre, ainsi que le suivi des chèques et des traites au profit ou au dépens du centre.

Dans ce menu on peut consulter la fenêtre appelée « Bilan » qui résume toute les dépenses et toutes les recettes du centre pour une période déterminée.

Menu « STOCK »

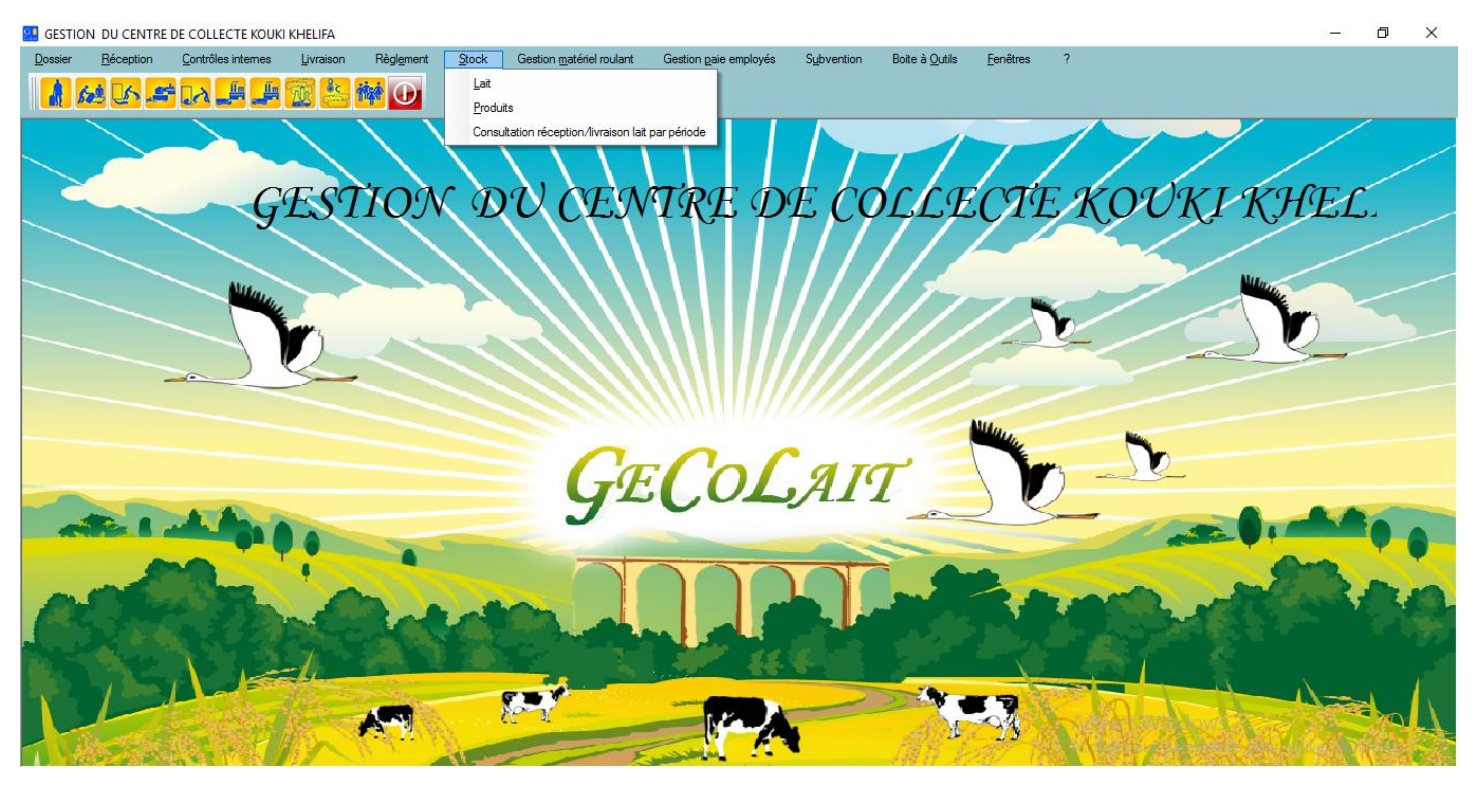

Ce menu permet de connaitre à chaque instant, les quantités de lait se trouvant au centre ainsi que les quantités de chaque produit à part. On peut aussi consulter l'historique des quantités de lait livrées et reçues par périodes.

# Menu « GESTION MATERIEL ROULANT »

| 🛃 GESTION DU CEN          | TRE DE COLLEC          | TE KOUKI KHEL        | IFA             |                                |                  |                                                |                 |                                                                                                    |                                         | - 0 ×                    |
|---------------------------|------------------------|----------------------|-----------------|--------------------------------|------------------|------------------------------------------------|-----------------|----------------------------------------------------------------------------------------------------|-----------------------------------------|--------------------------|
| Dossier <u>R</u> éception | in <u>C</u> ontrôles i | nternes <u>L</u> ivi | raison Règ      | gl <u>e</u> ment <u>S</u> tock | Gestion matériel | roulant Gestion paie employé                   | s Subvention    | Boite à <u>O</u> utils <u>F</u> enêtres                                                                          | ?                                       |                          |
|                           | St 10                  | L 🖬 🐨                | êc. 👬           | $\cap$                         | Réparation       |                                                |                 |                                                                                                    |                                         |                          |
|                           |                        |                      |                 |                                | Entretien        |                                                |                 |                                                                                                    |                                         |                          |
|                           | 🥶 Historique           | entretiens et ré     | parations véh   | icule                          | Historiques      | <ul> <li>Entretien &amp; réparation</li> </ul> |                 |                                                                                                    |                                         |                          |
|                           |                        |                      |                 |                                | Histo            | rique entretiens et ré                         | parations véhio | cule                                                                                                    |                                         |                          |
|                           |                        |                      |                 |                                |                  |                                                |                 |                                                                                                    |                                         | $\mathcal{R}$            |
|                           | Matricule a            | uto                  |                 |                                |                  |                                                |                 |                                                                                                    |                                         | 14                       |
|                           |                        | Date de début        | 01/05/2017      | •                              |                  | Turpe de l'opération                           |                 |                                                                                                    |                                         |                          |
|                           |                        | Date de fin :        | 10/05/2017      | •                              |                  | Entretien     Réparation                       | n 🖲 Tous        |                                                                                                    |                                         |                          |
|                           |                        | Désinde aufé         | mercredi        |                                |                  |                                                |                 |                                                                                                    |                                         |                          |
|                           |                        | Pende prec           | o i             |                                |                  |                                                |                 |                                                                                                    |                                         |                          |
|                           |                        |                      | Code<br>employé |                                | Type de          |                                                | Montant de      | Désignation pièces de                                                                                            | Date de fin                             |                          |
|                           | Date                   | Matricule            | chargé          | Nom & prenom                   | l'opération      | Designation de l'operation                     | l'opération     | rechange                                                                                                    | de Executant de l'operat<br>l'opération | ion 🔍 🗧                  |
|                           |                        |                      | du sulvi        |                                |                  |                                                |                 |                                                                                                    |                                         |                          |
|                           |                        |                      |                 |                                |                  |                                                |                 |                                                                                                    |                                         |                          |
|                           |                        |                      |                 |                                |                  |                                                |                 |                                                                                                    |                                         |                          |
|                           |                        |                      |                 |                                |                  |                                                |                 |                                                                                                    |                                         |                          |
|                           |                        |                      |                 |                                |                  |                                                |                 |                                                                                                    |                                         |                          |
|                           |                        |                      |                 |                                |                  |                                                |                 |                                                                                                    |                                         |                          |
| A. 50                     |                        |                      |                 |                                |                  |                                                |                 |                                                                                                    |                                         |                          |
|                           |                        |                      |                 |                                |                  |                                                |                 |                                                                                                    |                                         |                          |
|                           | Total                  |                      |                 |                                |                  |                                                |                 |                                                                                                    |                                         |                          |
|                           | -                      |                      |                 |                                |                  |                                                |                 | and the second second second second second second second second second second second second second second second |                                         |                          |
|                           |                        |                      |                 |                                | Imprimer         | Visualiser (F6)                                | Fermer (B       | Echap) 🔇                                                                                                    |                                         |                          |
| 1 Second                  |                        |                      |                 |                                |                  |                                                |                 |                                                                                                    | Activer Windows                         |                          |
|                           |                        |                      | -               |                                |                  |                                                |                 |                                                                                                    | Accedez aux parametres po               | ur activer av the second |

Ce menu permet de gérer le parc roulant, côté réparations et entretiens avec la possibilité de consulter l'historique de chaque véhicule pour pouvoir, le cas échéant statuer sur sa rentabilité.

#### \* Menu « GESTION PAIE EMPLOYES »

| GESTIC                    | ON DU CENTRE      | DE COLLECTE KOUK           |           |                    |         |                                   |                          |              |                        |                  |        |     |           | <del></del> .: | ٥           | ×    |
|---------------------------|-------------------|----------------------------|-----------|--------------------|---------|-----------------------------------|--------------------------|--------------|------------------------|------------------|--------|-----|-----------|----------------|-------------|------|
| Dossier                   | <u>R</u> éception | <u>C</u> ontrôles internes | Livraison | Règl <u>e</u> ment | Stock   | Gestion matériel roulant          | Gestion paie employés    | Subvention   | Boite à <u>O</u> utils | <u>F</u> enêtres | ?      |     |           |                |             |      |
|                           | 6 DA _=           | ÷ 🗔 🕹 📕                    | The ac    |                    |         |                                   | Avance employés          |              |                        |                  |        |     |           |                |             |      |
|                           |                   |                            |           |                    |         |                                   | Crédit employés          |              |                        |                  |        |     |           |                |             |      |
|                           |                   |                            |           | > >                |         | $( \land \land )$                 | Paie employé             |              |                        |                  |        | 1   |           |                |             |      |
|                           |                   |                            |           |                    |         | $\mathbf{X}$                      | Déclaration CNSS         |              | T /                    | 1                | / /    | / / |           |                |             |      |
| Ò                         |                   |                            |           |                    |         | ( ) )                             | Listeria un apris amples | rée          | M D                    | 11/1             | YEA    | MOG | DE        | COI            |             |      |
| ~                         |                   |                            |           |                    |         | $\langle \rangle \rangle \rangle$ | Historique des congés    | des employés | Sy P                   | 90               |        |     | NL        | COL            | •           |      |
|                           |                   |                            |           |                    |         | ////                              | Mouvements financier     | s employés   | 1/1                    |                  |        |     |           |                |             |      |
| _                         |                   |                            |           |                    |         |                                   |                          |              |                        |                  |        |     | Nu        |                |             |      |
|                           |                   | Million .                  |           |                    |         | ////                              | \\\ //                   | 111          | 177                    |                  | -      |     |           |                |             |      |
|                           |                   |                            | in .      |                    |         |                                   |                          | ///          |                        |                  | b      |     |           |                |             |      |
|                           |                   |                            |           | 1                  |         |                                   | XXIII <i>III</i>         |              |                        |                  | ~~~    | -   | ~         | 5-             |             |      |
|                           |                   | -                          | 5         |                    |         |                                   | XXXII <i>I//</i>         |              |                        |                  |        |     |           |                |             |      |
|                           |                   |                            |           |                    |         |                                   |                          |              |                        |                  |        |     |           |                |             |      |
|                           |                   |                            |           |                    |         |                                   |                          |              |                        | Maria.           |        | New |           |                |             |      |
|                           |                   |                            |           |                    |         |                                   | ·Cal                     | an           | ~                      |                  |        | 10- |           |                |             |      |
|                           |                   |                            |           |                    |         |                                   |                          | AL           |                        |                  | )      |     |           |                |             |      |
| -                         |                   | ATA                        |           |                    |         | - 3-                              |                          |              |                        |                  |        | -   |           | -              | -           |      |
| -                         |                   |                            |           |                    |         |                                   |                          |              | -                      | _                |        | -   | 2. V I    |                | <b>V</b> -6 |      |
|                           |                   |                            |           |                    |         |                                   | 200                      |              |                        |                  |        |     | 0         | -              |             |      |
|                           | 0                 | 100                        |           | -                  | -       |                                   |                          |              | part -                 | 25               | -      |     | - Starter |                | 1           |      |
| 198                       |                   | 2.22                       | and the   | 200                |         |                                   |                          |              |                        |                  |        | 1   |           |                |             |      |
| alue 1                    |                   |                            |           | 1000               |         |                                   |                          |              |                        |                  |        |     | 200       |                |             |      |
| Contraction of the second |                   |                            | =4        | 1000               |         |                                   |                          | 8            |                        |                  | 5      |     |           |                |             |      |
| TY'S                      |                   |                            |           | and the second     |         |                                   |                          |              | 2 N 1                  | 19               | Con No |     |           | 1              |             | 1    |
|                           |                   | and the second             | 1         | A                  | Sec. 10 | 10 4                              | ly and                   | -            | al Mr.                 | -94              |        |     | A Good    |                | NO.         | 4    |
|                           | ALC: NO           | ARG. REPAIL                | 1 m       | 1 2 11             | -       |                                   | Cale and                 |              | 188 -1                 | 1897             |        |     |           | Med North      | 10. j       | S.H. |

Ce menu, avec ses multiples fenêtres, procure un moyen simple et efficace d'enregistrement, de consultation et de décision dans tout ce qui touche à la paie des employés (salaire, CNSS, congés, absences, crédits, avances, ...).

#### Menu « SUBVENTION »

| 😡 gestion du centre de collecte Kouki khelifa                                                                                                    | – 0 X |
|----------------------------------------------------------------------------------------------------|-------|
| Dossier Béception Contrôles internes Livraison Règigment Stock Gestion matériel roulant Gestion gaie employés Subvention Bote à Qutils Eenêtres ?<br>Calcul subvention                           |       |
| Subvertions en instance<br>History autovertions<br>Increasion liste dieveus ayant une réception pour un mols<br>Increasion liste dieveus<br>Increasion rapport mensuelle réception/livraison lat |       |
| GECOLAIT DE                                                                                                    | 0.000 |
|                                                                                                    | 100   |
|                                                                                                    | -A-da |

Ce menu a été élaboré en étroite collaboration avec l'administration (OEP) qui supervise l'octroi des subventions, pour respecter, dans les moindres détails, les exigences, sur le plan contenu, des documents fournis par le centre de collecte à la fin de chaque mois, ou chaque trimestre, avec les listes adéquates des éleveurs, imprimées, au choix, en A<sub>3</sub> ou en A<sub>4</sub>.

### Menu « BOITE A OUTILS »

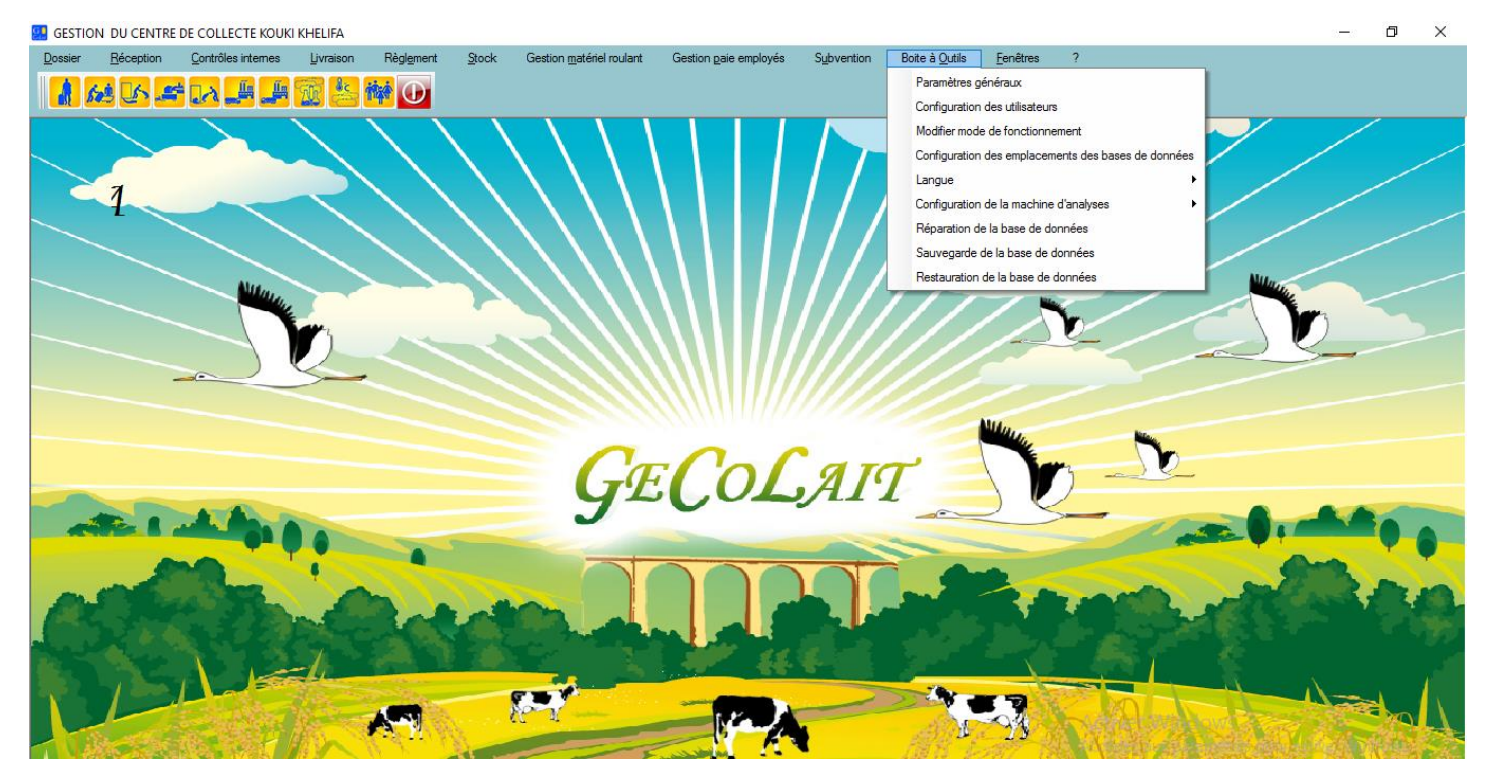

Ce menu permet une personnalisation plus poussée dans l'utilisation de « GECOLAIT » en spécifiant :

- Les paramètres du centre
- Les droits d'utilisateurs
- L'emplacement de la base de données
- L'édition et la configuration de la machine d'analyses
- La réparation, la sauvegarde et la restauration de la base de données.
- La langue utilisée (Français ou Arabe).

# Utilisation du logiciel :

Pour utiliser le logiciel vous devez saisir convenablement les différentes entités que sont indispensable à son fonctionnement.

### **\*** Edition des fournisseurs

Pour gérer les fournisseurs :

- Activer le menu dossier
- Choisir la commande fournisseur ; La fenêtre de gestion des fournisseurs s'ouvre.

| 🤐 Gestion fournis  | sseur *            |                      |                             |                                 |                             |                                  |
|--------------------|--------------------|----------------------|-----------------------------|---------------------------------|-----------------------------|----------------------------------|
|                    | e Col teboursouk 💌 | Edi                  | tion fournisse              | ır                              |                             |                                  |
| Code fournisseur   | F01 Matricule      | fiscal 123456        |                             | Situation financière par rappo  | rt au centre                |                                  |
| Raison sociale     | alfa               | ألفًا En arabe       |                             | Solde                           | 375,000                     | Nouveau                          |
| Adresse            | Веја               | En arabe باجة        |                             | Encours                         | 0,000                       | Modifier 🔊                       |
| Téléphone          | 0 Fax              | 0                    |                             | Chiffre d'affaire               | 375,000                     | Enregistrer 🕤                    |
| Email              |                    |                      |                             | Chiffre d'affaire année encours | 375,000                     | Supprimer 😑                      |
| -Personne de conta | act                | Fe analysis ( 18 18  |                             | Impayés                         | 0,000                       | Fermer 📀                         |
| NOM                | Seum               | En arabe graduul     |                             |                                 |                             |                                  |
| Prénom             | Mahmoud            | محمود En arabe       |                             |                                 |                             |                                  |
| Téléphone          | 0 Gsm              | 0                    |                             |                                 |                             |                                  |
|                    |                    | Lis                  | te des fournisseurs         | 5                               |                             | 1                                |
| Code               | 🔍 🔍 Raison sociale | Matricule fiscal     | <ul> <li>Adresse</li> </ul> |                                 | <ol> <li>€ Email</li> </ol> | <ul> <li>S</li> <li>S</li> </ul> |
| F01<br>F02         | Afa Afa Afa        | 46432686<br>59856531 | Beja<br>Beja                | 0                               | 0                           |                                  |
|                    |                    |                      |                             |                                 |                             |                                  |
|                    |                    |                      |                             |                                 |                             |                                  |
|                    |                    |                      |                             |                                 |                             |                                  |
|                    |                    |                      |                             |                                 |                             |                                  |
|                    |                    |                      |                             |                                 |                             |                                  |
|                    |                    |                      |                             |                                 |                             |                                  |

À partir de cette fenêtre vous pouvez ajouter un nouveau fournisseur, modifier ou supprime un fournisseur existant. En cliquant sur un fournisseur dans le tableau vous pouvez consulter sa situation financière (solde, en cours, impayé, chiffre d'affaire, ...)

\* Edition des employés

Pour gérer les employés :

- Activer le menu dossier
- Choisir la commande employés ; la fenêtre de gestion des employés s'ouvre.

| 3 | Gestion des emp  | loyés *   |          |             |        |           |          |                   |                 |      |                         |          |                       |                | ×   |
|---|------------------|-----------|----------|-------------|--------|-----------|----------|-------------------|-----------------|------|-------------------------|----------|-----------------------|----------------|-----|
|   | Code employé     | E01       |          |             |        |           |          | Edition           | employ          | é    |                         |          |                       |                |     |
|   | CIN              | 05 123 4  | 156      | Collect     | eur    | Centre de | collecte |                   |                 | Y    | Salaire brut            | (        | 0,000                 |                |     |
|   | Nom              | Ben moh   | amed     |             |        | En arabe  | بن محمد  |                   |                 |      | Taux retenu CNSS        | 0        | ,00 %                 | Nouveau        | 1   |
|   | Prénom           | Mohamed   | ł        |             |        | En arabe  | محمد     |                   |                 |      | Taux charge patronal    | 0        | ,00 %                 | Modifier       |     |
|   | Date naissance   | 22/10/    | 1980 过 1 | Téléphone   | 0      |           |          |                   |                 |      | Taux retenu à la source | 0        | ,00 %                 | Enregistrer    |     |
|   | Adresse          | Beja      |          |             |        | En arabe  |          |                   |                 |      | Salaire net             |          | 0,000                 | Supprimer      | •   |
|   | Qualification    |           |          |             |        | En arabe  |          |                   |                 |      | Nombre de jours de cong | é par an | 0                     | Fermer         | 0   |
|   | Fonction         | Chauffeu  | ır       |             |        | En arabe  | سائق     |                   |                 |      | Solde                   | (        | 0,000                 |                |     |
|   | Date recrutement | 10/10     | /1017 过  | Numéro CNSS |        |           |          | Liste de          | s employé       | s    |                         |          |                       |                |     |
|   | Code 🔍           | CIN 🔍     | ⊙<br>No  | om ۹        |        | Prénom    |          | Date<br>naissance | •<br>Téléphone® |      | Adresse 🔍               | Fonction | • Date<br>recrutement | Numéro<br>CNSS | < ¥ |
| 1 | E01              | 8 253 565 | Mohamed  |             | Rezgui |           |          | 22/10/1980        | 0               | Beja | Chau                    | ffeur    | 10/10/101             | 7              |     |
|   |                  |           |          |             |        |           |          |                   |                 |      |                         |          |                       |                |     |
|   |                  |           |          |             |        |           |          |                   |                 |      |                         |          |                       |                |     |
|   |                  |           |          |             |        |           |          |                   |                 |      |                         |          |                       |                |     |
|   |                  |           |          |             |        |           |          |                   |                 |      |                         |          |                       |                |     |
|   |                  |           |          |             |        |           |          |                   |                 |      |                         |          |                       |                |     |
|   |                  |           |          |             |        |           |          |                   |                 |      |                         |          |                       |                |     |
|   |                  |           |          |             |        |           |          |                   |                 |      |                         |          |                       |                | .:  |

À partir de cette fenêtre vous pouvez spécifier si un employé est un collecteur ou non.

# \* Edition des centrales laitières

- Activer le menu dossier
- Choisir la commande centrales laitières ; la fenêtre de gestion des centrales laitières s'ouvre.

|   | 🔛 Ge   | stion cent | rale laiti | ière                                                                                                    |          |                 |            |              |                     |                |                                       |                |             |         |       |       |        | x  |
|---|--------|------------|------------|----------------------------------------------------------------------------------------------------|----------|-----------------|------------|--------------|---------------------|----------------|---------------------------------------|----------------|-------------|---------|-------|-------|--------|----|
|   |        |            |            |                                                                                                    | -        |                 | E          | dition       | centr               | ale laitiè     | re                                    |                |             |         |       |       |        |    |
|   | Code   | centrale   | 32002      |                                                                                                    | Type uni | té de transforr | mation     |              |                     |                | Situatio                              | n financière   | e par rappo | ortau c | entre |       |        |    |
|   |        |            |            | hard a second second second second second second second second second second second second second second second | Cent     | trale laitière  |            |              |                     |                |                                       | Solde          |             |         | 0,000 | Nou   | veau   | -  |
|   |        | Modifier c | ode cen    | trale                                                                                                    | Fron     | nagerie         |            |              |                     |                |                                       | Chiffre o      | d'affaire   |         | 0,000 | Mod   | lifier |    |
|   | Nom    |            | C.L.N      |                                                                                                    |          | En arabe        | ب بالشمال  | مركزية الحلي |                     |                | Chiffre                               | d'affaire anne | ée encours  |         | 0,000 | Enreg | istrer | •  |
|   | Adres  | se         | Jendou     | ına                                                                                                    |          | En arabe        | جندوبة     |              |                     |                |                                       | Encou          | rs          |         | 0,000 | Supp  | rimer  | •  |
|   | Perso  | nne de con | tact       |                                                                                                    |          | En arabe        |            |              |                     |                |                                       | Impay          | és          |         | 0,000 | Fei   | mer    | 8  |
|   | Télépi | hone       |            |                                                                                                    | 0        | Distance ent    | re centre  | et central   | le laitière         | 0              |                                       |                |             |         |       |       |        |    |
|   | Fax    |            |            |                                                                                                    | 0        | 🗸 Ajou          | uter droit | timbre à la  | facture             |                |                                       |                |             |         |       |       |        |    |
|   | Email  |            |            |                                                                                                    |          |                 |            |              |                     |                |                                       |                |             |         |       |       |        |    |
|   |        |            |            |                                                                                                    |          |                 | L          | iste de      | s centr             | ales laitièr   | e                                     |                |             |         |       |       |        |    |
|   |        | Coc        | le 🔍       | ° Nom                                                                                                    |          | ° Ad            | Iresse     |              | <sup>°</sup> Persor | nne de contact | <ul> <li>N<sup>°</sup> Tél</li> </ul> | éphone 🔨       | • Fax       |         | Email |       |        |    |
|   |        | 32002      |            | C.L.N                                                                                                    |          | Jendouna        |            |              |                     |                |                                       | 0              |             | 0       |       |       |        |    |
|   |        |            |            |                                                                                                    |          |                 |            |              |                     |                |                                       |                |             |         |       |       |        |    |
|   |        |            |            |                                                                                                    |          |                 |            |              |                     |                |                                       |                |             |         |       |       |        |    |
|   |        |            |            |                                                                                                    |          |                 |            |              |                     |                |                                       |                |             |         |       |       |        |    |
|   |        |            |            |                                                                                                    |          |                 |            |              |                     |                |                                       |                |             |         |       |       |        |    |
|   |        |            |            |                                                                                                    |          |                 |            |              |                     |                |                                       |                |             |         |       |       |        |    |
| L |        |            |            |                                                                                                    |          |                 |            |              |                     |                |                                       |                |             |         |       |       |        |    |
|   |        |            |            |                                                                                                    |          |                 |            |              |                     |                |                                       |                |             |         |       |       |        |    |
|   |        |            |            |                                                                                                    |          |                 |            |              |                     |                |                                       |                |             |         |       |       |        |    |
|   |        |            |            |                                                                                                    |          |                 |            |              |                     |                |                                       |                |             |         |       |       |        | .6 |
|   |        |            |            |                                                                                                    |          |                 |            |              |                     |                |                                       |                |             |         |       |       |        |    |

Remarque : pour les codes des centrales laitières, veuillez utiliser les codes fournis par le ministère de l'agriculture (OEP) pour que le logiciel soit compatible avec la plateforme. Ces codes se trouve à l'url <u>www.tunlaitoep.tn</u>

| Ψ τυ               | NLAIT OEP     | Accueil  | Données générales 🗸 | Statistiques 🗸 | Statistiques PLQ 🗸 | Édition 🗸                             |
|--------------------|---------------|----------|---------------------|----------------|--------------------|---------------------------------------|
| Accueil            |               |          |                     |                |                    | Édition des Centres<br>de Collecte    |
|                    |               |          |                     |                |                    | Édition des<br>Fromageries            |
| Éditi              | ion des       | s Centra | ales Laitièr        | es             | [                  | Édition des<br>Centrales Laitières    |
| Filtre Cent        | rale laitière |          |                     |                |                    | Édition des Critères<br>de la Qualité |
| Région<br>Nord oue | st            |          |                     |                |                    | Édition des motifs de refus           |
| Gouverno           | rat           |          |                     |                |                    |                                       |
| Jendouba           |               |          |                     |                |                    | \$                                    |

Trier selon les champs?

| Appliquer  |             |               |                    |
|------------|-------------|---------------|--------------------|
| Région     | Gouvernorat | Code centrale | Nom                |
| Nord ouest | Jendouba    | 32001         | FROMAGERIE KHEMIRI |
| Nord ouest | Jendouba    | 32002         | C.L.N              |

#### **\*** Edition des véhicules

- Activer le menu dossier
- Choisir la commande Véhicules ; la fenêtre de gestion des véhicules s'ouvre.

| 🔛 Gestion v | véhicule               |               |                    |                  |                  |                               | _                 |      |
|-------------|------------------------|---------------|--------------------|------------------|------------------|-------------------------------|-------------------|------|
|             |                        |               | Editi              | ion véhicu       | ıles             |                               |                   |      |
| Matricu     | le auto                |               |                    |                  |                  |                               |                   |      |
| Marque      |                        |               | Centre de collecte |                  | uk 🔻             |                               | Nouveau           |      |
| Туре        |                        |               |                    |                  |                  |                               | Hodifier          |      |
| Puissand    | ce 0                   | Carburant     |                    |                  |                  |                               | mourrer           |      |
|             |                        | 🔵 Gas-oil 🔵   | Essence            |                  |                  |                               | Enregistre        | er 🕑 |
| Date 1è     | re mise en circulation |               |                    |                  |                  |                               | Supprime          | r 😑  |
| Prix d'ac   | chat                   |               |                    |                  |                  |                               | Fermer            | 8    |
| Compte      |                        | 0             |                    |                  |                  |                               |                   |      |
| Compte      |                        |               |                    |                  |                  |                               |                   |      |
|             |                        |               |                    |                  |                  |                               |                   |      |
|             | ✓ Matricule            | •<br>Marque ۹ | о Туре 🔍           | •<br>Puissance 《 | •<br>Carburant @ | Date 1ère mise en circulation | o<br>Compteur 🔍 🎗 |      |
|             | 180TN1423              | Ford          | Isuzu              | 7                | Gas-oil 🔻        | 10/11/2017                    | 362 535           |      |
|             | 189TN1258              | Renaut        | ISuzu              | 7                | Essence          | 14/02/2017                    | 326 563           |      |
|             |                        |               |                    |                  |                  |                               |                   |      |
|             |                        |               |                    |                  |                  |                               |                   |      |
|             |                        |               |                    |                  |                  |                               |                   |      |
|             |                        |               |                    |                  |                  |                               |                   |      |
|             |                        |               |                    |                  |                  |                               |                   |      |
|             |                        |               |                    |                  |                  |                               |                   |      |
|             |                        |               |                    |                  |                  |                               |                   | 4    |

#### **&** Edition des tanks

-

- Activer le menu dossier
- Choisir la commande tanks ; la fenêtre de gestion des tanks s'ouvre.

| G | Gestion Tan  | ks *   |                          |        |             |             |                     |         |                       | - • •  |
|---|--------------|--------|--------------------------|--------|-------------|-------------|---------------------|---------|-----------------------|--------|
|   |              |        | eboursouk 👻              |        | Edition     | Tanks       |                     |         |                       |        |
|   | Numéro tank  |        |                          |        | Numéro      | Capacité 🔍  | *                   |         |                       |        |
|   | Capacité     |        | 1                        | 0,00   | ompartiment |             |                     |         | Nouve                 | au 🍟   |
|   | Marque       |        |                          |        |             |             |                     |         | Modifi                | er 🔎   |
|   | Туре         |        |                          | Tatal  |             |             | Y                   |         | Enregist              | trer 🕝 |
|   | Date acquisi | tion   |                          | IOLAL  |             |             |                     |         | Supprin               | ner –  |
|   | Genre        |        |                          |        |             | Compartimen | Non                 |         | Ferme                 | er 🔞   |
|   | Fixe         | Mobile | Matricule véhicule porte | ur     |             |             | <u> </u>            |         | 0                     |        |
|   |              | Numéro | 🔍 Capacité 🔍             | Marque |             | Туре 🔍      | Date<br>acquisition | Genre 🔍 | Quantité par 🔍 🎖 tank |        |
|   |              | 253    | 8 000,00                 | Klopk  | Jhgh        |             | 10/02/2017          | Mobile  | 0,00                  |        |
|   |              | 789    | 10 000,00                | I_uhih | Ujio        |             | 10/10/2010          | Fixe    | -59,00                |        |
|   |              |        |                          |        |             |             |                     |         |                       |        |
|   |              |        |                          |        |             |             |                     |         |                       |        |
|   |              |        |                          |        |             |             |                     |         |                       |        |
|   |              |        |                          |        |             |             |                     |         |                       |        |
|   |              |        |                          |        |             |             |                     |         |                       |        |
|   |              |        |                          |        |             |             |                     |         |                       |        |
|   |              |        |                          |        |             |             |                     |         |                       |        |
|   |              |        |                          |        |             |             |                     |         |                       | .0     |

Si le tank est mobile vous devez choisir le véhicule que porte le tank (saisir le matricule de véhicule ou appuyer sur la touche **inser** pour afficher la liste des véhicules disponible)

| 孍 Liste véhicules nor              | n munis de ta | nk                 |               |              |    |           |          |
|------------------------------------|---------------|--------------------|---------------|--------------|----|-----------|----------|
|                                    |               | Centre de collecte | Cel teboursou | <u>k</u>     |    |           |          |
| <ul> <li>Matricule auto</li> </ul> | ۹°            | Marque             | ۹°            | Туре         | ۹° | Puissance | <b>₹</b> |
| 189TN1258                          | Renaut        |                    | ISuzu         |              |    |           | 7        |
|                                    |               |                    |               |              |    |           |          |
|                                    |               |                    |               |              |    |           |          |
|                                    |               |                    |               |              |    |           |          |
|                                    |               |                    |               |              |    |           |          |
|                                    |               |                    |               |              |    |           |          |
|                                    |               |                    |               |              |    |           |          |
|                                    |               |                    |               |              |    |           |          |
|                                    |               |                    |               |              |    |           |          |
|                                    |               |                    |               |              |    |           | <u>×</u> |
|                                    |               | Insérer (F5) 🗸     | Ferm          | er (Echap) 🙁 |    |           | 4        |

- Si le tank est compartimenté vous devez saisir le numéro de compartiment et sa capacité.

#### Edition des articles

- Activer le menu dossier
- Choisir la commande articles ; la fenêtre de gestion des articles s'affiche

| Gestion articles   |                        |             |                          |                  |               |             |
|--------------------|------------------------|-------------|--------------------------|------------------|---------------|-------------|
|                    |                        | Edit        | ion articles             |                  |               |             |
|                    | Col teboursouk         |             |                          |                  |               | Nouveau     |
| Code article       | Code fournisseur       |             |                          |                  |               | Hediffer    |
| Désignation        |                        |             |                          |                  |               | modifier    |
| Prix d'achat       | 0,000 Prix de vente    | 0,000       | Quantité par cer         | ntre             |               | Enregistrer |
| Marge bénéficiaire | 0,00 %                 |             | Stock minimal            | 0,00             |               | Supprimer - |
| Stack minimal      | 0.00 Oupptité op stock | 0.00        | Quantité en stocl        | k 0,00           |               | Fermer 📀    |
| SLOCK IIIIIIIIIa   | 0,00 Quantité en stock | 0,00        |                          |                  |               |             |
| Code 🔍             | Désignation            | Prix d'acha | at Marge<br>bénéficiaire | Prix de vente Co | ode<br>isseur | Stock 🔍 🕷   |
| 01 Médi            | licaments              | 20,0        | 50,00 %                  | 30,000 F02       | SNAN          | 2,00        |
|                    |                        |             |                          |                  |               |             |
|                    |                        |             |                          |                  |               |             |
|                    |                        |             |                          |                  |               |             |
|                    |                        |             |                          |                  |               |             |
|                    |                        |             |                          |                  |               |             |
|                    |                        |             |                          |                  |               |             |
|                    |                        |             |                          |                  |               |             |
|                    |                        |             |                          |                  |               |             |
|                    |                        |             |                          |                  |               |             |
|                    |                        |             |                          |                  |               | .:          |

### \* Edition des aliments

- Activer le menu dossier
- Choisir la commande aliments ; la fenêtre de gestion des aliments s'ouvre.

| Edition aliments         Code aliment       Code fournisseur       Moureau         Désignation       Enregistrer       Enregistrer         Prix d'achat       0,000       Prix de vente       0,000         Stock minimal       0,000       Quantité en stock       0,000         Stock minimal       0,000       Quantité en stock       0,000         Variaté en stock       0,000       Prix d'achat       Marge         A01       Afa 05       20,000       50,00 %       30,000       F01       Afa       -2,00         A02       Afa 07       10,000       100,00 %       20,000       F01       Afa       -5,00                                                                                                    | 😟 Gestion alir  | nents       |                   |       |           |                       |                      |                                               |      |             | • •      |
|----------------------------------------------------------------------------------------------------|-----------------|-------------|-------------------|-------|-----------|-----------------------|----------------------|-----------------------------------------------|------|-------------|----------|
| Centre de soldeste       Cel teloursour       Nouveau         Code aliment       Code fournisseur       Modifier         Désignation       Enregistrer       Enregistrer         Prix d'achat       0,000       Prix de vente       0,000         Marge bénéficiaire       0,000       Quantité par centre       Supprimer         Stock minimal       0,00       Quantité en stock       0,00         Code       Désignation       Prix d'achat       Marge         A01       Afa 05       20,000       50,00 %       30,000         A02       Afa 07       10,000       100,00 %       20,000                                                                                                    |                 |             |                   | E     | dition    | aliment               | 5                    |                                               |      |             |          |
| Code aliment       Code fournisseur       Modifier         Désignation       Enregistrer       Enregistrer         Prix d'achat       0,000       Prix d'a centre       Supprimer         Marge bénéficiaire       0,000       Quantité par centre       Supprimer         Stock minimal       0,000       Quantité en stock       0,000         Stock minimal       0,000       Quantité en stock       0,000         Varianti d'achat       Marge       Prix d'a vente       Code         Varianti d'achat       Marge       Prix d'a vente       Code         Varianti d'achat       Marge       Prix d'a vente       Code         Varianti d'achat       Marge       Prix d'a vente       Code         Varianti d'achat       0,000       100,000       30,000       F01         Alfa 07       10,000       100,000       20,000       F01       Alfa         Varianti d'achat       Indianti d'achat       Indianti d'achat       Indianti d'achat       Indianti d'achat         Aloi       Alfa 07       10,000       100,000       20,000       F01       Alfa       -5,00                                                                                                    |                 |             | ~                 |       |           |                       |                      |                                               |      | Nouveau     | ግ        |
| Désignation       Enregistrer         Prix d'achat       0,000       Prix de vente       0,000         Marge bénéficiaire       0,000       Quantité par centre       Supprimer         Stock minimal       0,000       Quantité en stock       0,000         Stock minimal       0,000       Quantité en stock       0,000         Code       Désignation       Prix d'achat       Marge<br>bénéficiaire       Prix de vente       Code<br>fournisseur       Raison sociale       Stock       Stock         A01       Afa 05       20,000       50,00%       30,000       F01       Afa       -2,00         A02       Afa 07       10,000       100,00%       20,000       F01       Afa       -5,00                                                                                                    | Code aliment    | 1           | Code fournisseur  |       |           |                       |                      |                                               |      | Modifier    |          |
| Prix d'achat 0,000 Prix de vente 0,000 Quantité par centre Stock minimal 0,00 Prix de vente 0,000 Quantité en stock 0,00 Quantité en stock 0,00 Quantité en stock 0,00 Quantité en stock 0,00 Quantité en stock 0,00 Code Désignation Prix d'achat Marge bénéficiaire Prix de vente Code fournisseur A01 Afra 05 20,000 50,00 % 30,000 F01 Afra -2,00 A02 Afra 07 10,000 100,00 % 20,000 F01 Afra -5,00 F01 Afra -5,00 F01 F01 F01 F01 F01 F01 F01 F01 F01 F | Désignation     |             |                   |       |           |                       |                      |                                               |      | Enregistrer | จ        |
| Marge bénéficiaire       0,00 %       Stock minimal       0,00       Quantité en stock       0,00       Prix d'achat       Marge bénéficiaire       Prix de vente       Code fournisseur       Raison sociale       Stock <       V         A01       Afa 05       20,000       50,00 %       30,000       F01       Afa       -2,00       Afa         A02       Afa 07       10,000       100,00 %       20,000       F01       Afa       -5,00       Afa                                                                                                    | Prix d'achat    | 0,000       | Prix de vente     | 0,000 | -0        | litá por contro       |                      |                                               |      | Supprimer   |          |
| Stock minimal       0,00       Quantité en stock       0,00       Quantité en stock       0,00         Code       Désignation       Prix d'achat       Marge bénéficiaire       Prix de vente       Code fournisseur       Raison sociale       Stock       \$         A01       Afa 05       20,000       50,00 %       30,000       F01       Afa       -2,00       4/a         A02       Afa 07       10,000       100,00 %       20,000       F01       Afa       -5,00       -5,00       -5,00       -5,00       -5,00       -5,00       -5,00       -5,00       -5,00       -5,00       -5,00       -5,00       -5,00       -5,00       -5,00       -5,00       -5,00       -5,00       -5,00       -5,00       -5,00       -5,00       -5,00       -5,00       -5,00       -5,00       -5,00       -5,00       -5,00       -5,00       -5,00       -5,00       -5,00       -5,00       -5,00       -5,00       -5,00       -5,00       -5,00       -5,00       -5,00       -5,00       -5,00       -5,00       -5,00       -5,00       -5,00       -5,00       -5,00       -5,00       -5,00       -5,00       -5,00       -5,00       -5,00       -5,00       -5,00       -5,00       -5,00                                                                                                    | Marge bénéfici  | aire 0.00 % |                   |       | Stock     |                       | 0.00                 |                                               |      | Former      | <u> </u> |
| Stock minimal       0,00       Quantité en stock       0,00       Quantité en stock       0,00         Code       Désignation       Prix d'achat       Marge bénéficiaire       Prix de vente       Code fournisseur       Raison sociale       Stock       ¥         A01       Alfa 05       20,000       50,00 %       30,000       F01       Alfa       -2,00       10,000       100,00 %       20,000       F01       Alfa       -5,00       Image: beneficiaire       F01       Alfa       -5,00       Image: beneficiaire       F01       Alfa       -5,00       Image: beneficiaire       F01       Alfa       -5,00       Image: beneficiaire       F01       Alfa       -5,00       Image: beneficiaire       F01       Alfa       -5,00       Image: beneficiaire       F01       Alfa       -5,00       Image: beneficiaire       F01       Alfa       -5,00       Image: beneficiaire       F01       F01 <t< td=""><td>mar Be beneriet</td><td></td><td></td><td></td><td></td><td>_</td><td>0,00</td><td></td><td></td><td>renner</td><td><b>9</b></td></t<>                                                                                                    | mar Be beneriet |             |                   |       |           | _                     | 0,00                 |                                               |      | renner      | <b>9</b> |
| Code       Désignation       Prix d'achat       Marge<br>bénéficiaire       Prix de vente       Code<br>fournisseur       Raison sociale       Stock       ¥         A01       Alfa 05       20,000       50,00 %       30,000       F01       Alfa       -2,00       Alfa       -2,00       Alfa       -2,00       F01       Alfa       -2,00       Image: Code fournisseur       F01       Alfa       -2,00       Image: Code fournisseur       F01       Alfa       -2,00       Image: Code fournisseur       F01       Alfa       -2,00       Image: Code fournisseur       F01       Alfa       -5,00       F01       Alfa       -5,00       F01       Alfa       -5,00       F01       F01                                                                                                    | Stock minimal   | 0,00        | Quantité en stock | 0,00  | Quan      | tité en stock         | 0,00                 |                                               |      |             |          |
| A01         Afa 05         20,000         50,00%         30,000         F01         Afa         -2,00         I           A02         Afa 07         10,000         100,00%         20,000         F01         Afa         -5,00         I         I <td>o<br/>Code</td> <td></td> <td>Désignation</td> <td>Prix</td> <td>d'achat 🔍</td> <td>Marge<br/>bénéficiaire</td> <td>∘<br/>Prix de vente ≪</td> <td><ul> <li>Code</li> <li>fournisseur</li> </ul></td> <td></td> <td>Stock</td> <td></td>                                                                                                    | o<br>Code       |             | Désignation       | Prix  | d'achat 🔍 | Marge<br>bénéficiaire | ∘<br>Prix de vente ≪ | <ul> <li>Code</li> <li>fournisseur</li> </ul> |      | Stock       |          |
| A02 Afa 07 10,000 100,00% 20,000 F01 Afa -5,00                                                                                                    | A01             | Alfa 05     |                   |       | 20,000    | 50,00 %               | 30,000               | F01                                           | Alfa |             | -2,00    |
|                                                                                                    | A02             | Alfa 07     |                   |       | 10,000    | 100,00 %              | 20,000               | F01                                           | Alfa |             | -5,00    |
|                                                                                                    |                 |             |                   |       |           |                       |                      |                                               |      |             |          |
|                                                                                                    |                 |             |                   |       |           |                       |                      |                                               |      |             |          |
|                                                                                                    |                 |             |                   |       |           |                       |                      |                                               |      |             |          |
|                                                                                                    |                 |             |                   |       |           |                       |                      |                                               |      |             |          |
|                                                                                                    |                 |             |                   |       |           |                       |                      |                                               |      |             |          |
|                                                                                                    |                 |             |                   |       |           |                       |                      |                                               |      |             |          |
|                                                                                                    |                 |             |                   |       |           |                       |                      |                                               |      |             |          |
|                                                                                                    |                 |             |                   |       |           |                       |                      |                                               |      |             |          |
|                                                                                                    |                 |             |                   |       |           |                       |                      |                                               |      |             |          |

Remarque : pour spécifier un fournisseur vous pouvez saisir son code dans le champ **code fournisseur** ou appuyer sur la touche **inser** pour ouvrir la fenêtre de sélection d'un fournisseur.

| Liste des fournisseurs         Nom et prénom ou raison social       Nom       Prénom       Adresse       Téléphone       Fax       Email       Statul         F01       Atra       Seint       Mohamed       Beja       0       0       0         F02       SNAN       Beja       0       0       0       0       0       0       0       0       0       0       0       0       0       0       0       0       0       0       0       0       0       0       0       0       0       0       0       0       0       0       0       0       0       0       0       0       0       0       0       0       0       0       0       0       0       0       0       0       0       0       0       0       0       0       0       0       0       0       0       0       0       0       0       0       0       0       0       0       0       0       0       0       0       0       0       0       0       0       0       0       0       0       0       0       0       0       0       0       0<                                                                                                    | 🔛 Lis | te des fournis | sseur             |                        |              |                 |                          |       | -       | • ×     |
|----------------------------------------------------------------------------------------------------|-------|----------------|-------------------|------------------------|--------------|-----------------|--------------------------|-------|---------|---------|
| Nom et prénom ou raison social       Nom       Prénom       Adresse       Téléphone       Fax       Email       Imail       Imail                                                                                              |       |                |                   |                        | Liste d      | es fournisseurs |                          |       |         |         |
| Code       Raison social       Nom       Prénom       Adresse       Téléphone       Fax       Email       Semil         F01       Afa       Setmi       Mohamed       Beja       0       0         F02       SNAN       Beja       0       0       0         Insérer (F5)       Téléphone       Fax       Email       Setmile                                                                                                    |       |                |                   | Nom et prénom ou raiso | on social    |                 |                          |       |         |         |
| F01         Afa         Selmi         Mohamed         Beja         0         0           F02         SNAN         Beja         0         0         0         0         0         0         0         0         0         0         0         0         0         0         0         0         0         0         0         0         0         0         0         0         0         0         0         0         0         0         0         0         0         0         0         0         0         0         0         0         0         0         0         0         0         0         0         0         0         0         0         0         0         0         0         0         0         0         0         0         0         0         0         0         0         0         0         0         0         0         0         0         0         0         0         0         0         0         0         0         0         0         0         0         0         0         0         0         0         0         0         0         0         0         0 </td <td></td> <td>Code 🔍</td> <td>• Raison social •</td> <td>Nom 🔍</td> <td>• Prénom ۹</td> <td>Adresse</td> <td><sup>●</sup> Téléphone ۹</td> <td>Fax 🔍</td> <td>© Email</td> <td></td> |       | Code 🔍         | • Raison social • | Nom 🔍                  | • Prénom ۹   | Adresse         | <sup>●</sup> Téléphone ۹ | Fax 🔍 | © Email |         |
| F02       SNAN       Beja       0       0         Insérer (F5)       Permer (Echap) ©       Permer (Echap) ©       Permer (Echap) ©                                                                                                    | F01   |                | Alfa              | Selmi                  | Mohamed      | Beja            | 0                        | 0     |         |         |
| Insérer (F5)                                                                                                    | F02   |                | SNAN              |                        |              | Beja            | 0                        | 0     |         |         |
| Insérer (F5) V Fermer (Echap) (3)                                                                                                    |       |                |                   |                        |              |                 |                          |       |         |         |
| Insérer (F5) V Fermer (Echap) (3)                                                                                                    |       |                |                   |                        |              |                 |                          |       |         |         |
| Insérer (F5) V Fermer (Echap) (3)                                                                                                    |       |                |                   |                        |              |                 |                          |       |         |         |
| Insérer (F5) V Fermer (Echap) (2)                                                                                                    |       |                |                   |                        |              |                 |                          |       |         |         |
| Insérer (F5) V Fermer (Echap) (3)                                                                                                    |       |                |                   |                        |              |                 |                          |       |         |         |
| Insérer (F5) V Fermer (Echap) 3                                                                                                    |       |                |                   |                        |              |                 |                          |       |         |         |
| Insérer (F5) V Fermer (Echap) (3)                                                                                                    |       |                |                   |                        |              |                 |                          |       |         |         |
| Insérer (F5) V Fermer (Echap) (3)                                                                                                    |       |                |                   |                        |              |                 |                          |       |         |         |
| Insérer (F5) V Fermer (Echap) C                                                                                                    |       |                |                   |                        |              |                 |                          |       |         |         |
| Insérer (F5) V Fermer (Echap) (S)                                                                                                    |       |                |                   |                        |              |                 |                          |       |         |         |
| Inserer (F5)                                                                                                    |       |                |                   |                        | C            |                 |                          |       |         |         |
|                                                                                                    |       |                |                   |                        | Inserer (F5) | Fermer (Echap)  |                          |       |         |         |
|                                                                                                    |       |                |                   |                        |              |                 |                          |       |         |         |
|                                                                                                    |       |                |                   |                        |              |                 |                          |       |         |         |
|                                                                                                    |       |                |                   |                        |              |                 |                          |       |         | ہ<br>.: |

# **\*** Edition des locaux

- Activer le menu dossier
- Choisir la commande locaux ; la fenêtre de gestion des locaux s'ouvre

| Gestion locaux           |                    |               |            |        |             |          |
|--------------------------|--------------------|---------------|------------|--------|-------------|----------|
|                          | - 1                |               |            |        |             |          |
|                          | Editio             | on des locaux |            |        | Nouveau     |          |
| Numéro local             | Centre de collecte |               | ~          |        | Modifier 🖉  | 3        |
| Nom                      |                    |               |            |        | Enregistrer |          |
| Superficie 0,00          |                    |               |            |        | Supprimer   |          |
|                          |                    |               |            |        | Fermer 🥝    |          |
| <sup>○</sup> Numéro loca | ıl 🔍 🔍 Nom         |               | Superficie |        |             |          |
| 01                       | Salle de réception |               |            | 200,00 |             |          |
|                          |                    |               |            |        |             |          |
|                          |                    |               |            |        |             |          |
|                          |                    |               |            |        |             |          |
|                          |                    |               |            |        |             |          |
|                          |                    |               |            |        |             |          |
|                          |                    |               |            |        |             |          |
|                          |                    |               |            |        |             |          |
|                          |                    |               |            |        |             |          |
|                          |                    |               |            |        |             |          |
|                          |                    |               |            |        |             | ہ<br>انہ |

# \* Edition des équipements

- Activer le menu dossier
- Choisir la commande équipements ; la fenêtre de gestion des équipements s'ouvre

| 🔛 Gestion équipements   |                   |                      |               |
|-------------------------|-------------------|----------------------|---------------|
|                         | Editio            | n des équipements    |               |
|                         |                   |                      | Nouveau       |
| Numéro équipement       | Centre de collect | e Coliteboursouk 🗸   | Modifier      |
| Nom                     |                   |                      | Enregistrer 💌 |
| Туре                    |                   |                      | Supprimer –   |
| Equipement de bureau    |                   |                      | Fermer 📀      |
| Equipement laboratoire  |                   | • • Tura             |               |
| Equipement de reception | E01 Hkjhj         | Equipement de bureau |               |
|                         |                   |                      |               |
|                         |                   |                      |               |
|                         |                   |                      |               |
|                         |                   |                      |               |
|                         |                   |                      |               |
|                         |                   |                      |               |
|                         |                   |                      |               |
|                         |                   |                      |               |
|                         |                   |                      |               |
|                         |                   |                      | .a            |

#### **\*** Edition des consommables

- Activer le menu dossier
- Choisir la commande consommables ; la fenêtre de gestion des consommables s'ouvre

| Gestion consommables |                     |                                                  |                     |             |
|----------------------|---------------------|--------------------------------------------------|---------------------|-------------|
|                      | Editio              | n consommables                                   |                     |             |
| Code consommable     | Code fournisseur    |                                                  |                     | Nouveau     |
| Désignation          | 1                   | уре                                              |                     | Modifier    |
| Prix d'achat 0,00    | 0                   | Produits de nettoyage                            | Quantité par centre | Enregistrer |
| Stock minimal        | 0,00                | Fournitures de bureau<br>Produits de maintenance | Quantité en stock   | 0.00 Fermer |
| Quantité en stock    | 0,00                | Divers                                           |                     |             |
| Code 🔨 Désignati     | on 🔍 Prix d'achat 🔍 | o Type 🔍                                         | Code Raison sociale | Stock 🔍 🛠   |
| 1 Javel              | 10,000              | Produits de nettoyage 💌 Fi                       | 02 SNAN             | 0,00        |
|                      |                     |                                                  |                     |             |
|                      |                     |                                                  |                     |             |
|                      |                     |                                                  |                     |             |
|                      |                     |                                                  |                     |             |
|                      |                     |                                                  |                     |             |
|                      |                     |                                                  |                     |             |
|                      |                     |                                                  |                     |             |
|                      |                     |                                                  |                     |             |

#### **\*** Edition des points d'eau

- Activer le menu dossier
- Choisir la commande points d'eau ; la fenêtre de gestion des points d'eau s'ouvre

| 🛄 Gestion des points d'eau |            |          |               |                                                                                                    |                  |               |
|----------------------------|------------|----------|---------------|----------------------------------------------------------------------------------------------------|------------------|---------------|
|                            |            |          | Edition d     | les points d'eau                                                                                                 |                  |               |
| Numéro de point d'eau      |            | Centr    | e de collecte |                                                                                                    | ~                | Nouveau       |
| Nature                     |            |          |               |                                                                                                    |                  | Modifier 🔎    |
| Débit (L/S)                |            | 0,00     |               |                                                                                                    |                  | Enregistrer 💌 |
| Salinité                   |            |          |               |                                                                                                    |                  | Supprimer –   |
|                            |            |          |               |                                                                                                    |                  | Fermer 🔞      |
|                            | 💙 Numéro 🔍 | • Nature |               | Débit (L/S) 🔍                                                                                                    | ◦ Salinité (g/L) |               |
|                            | 1          | Yugui    |               | 21,00                                                                                                    | Yguihu           |               |
|                            |            |          |               |                                                                                                    |                  |               |
|                            |            |          |               |                                                                                                    |                  |               |
|                            |            |          |               |                                                                                                    |                  |               |
|                            |            |          |               |                                                                                                    |                  |               |
|                            |            |          |               |                                                                                                    |                  |               |
|                            |            |          |               |                                                                                                    |                  |               |
|                            |            |          |               |                                                                                                    |                  |               |
|                            |            |          |               |                                                                                                    |                  |               |
|                            |            |          |               |                                                                                                    |                  |               |
|                            |            |          |               |                                                                                                    |                  |               |
|                            |            |          |               | and the second second second second second second second second second second second second second second second |                  | Å             |
|                            |            |          |               |                                                                                                    |                  | .d            |

- **\*** Edition des motifs de refus
- Activer le menu dossier
- Choisir la commande motifs refus ; la fenêtre de gestion des motifs de refus s'ouvre

| 🔛 Gestion m   | otifs refus |      |                         |              |               |
|---------------|-------------|------|-------------------------|--------------|---------------|
|               |             |      | Gestion                 | motifs refus |               |
| Code motif re | fus         |      |                         |              |               |
| Désignation e | n français  |      | En arabe                |              | Nouveau       |
|               |             |      |                         |              | Modifier      |
|               |             |      | Liste des motif         | s refus      | Enregistrer 💌 |
|               |             | Code |                         | Désignation  | Supprimer     |
|               | 00001       |      | Acidité                 |              |               |
|               | 00002       |      | Contrôle Alcool positif |              | Fermer 😳      |
|               | 00003       |      | Densité faible          |              |               |
|               | 00004       |      | Réduction               |              |               |
|               | 00005       |      | Residus antibiotique    |              |               |
|               | 00006       |      | Matiere grasse faible   |              |               |
|               | 00007       |      | Divers raisons          |              |               |
|               |             |      |                         |              |               |
|               |             |      |                         |              |               |
|               |             |      |                         |              |               |
|               |             |      |                         |              |               |
|               |             |      |                         |              |               |

Remarque : Les codes et les désignations des motifs de refus dans le logiciel GeCoLait doivent être identique à ceux que se trouvent dans la plateforme TUNLAITOEP pour que le logiciel soit compatible avec cette dernière.

| TUNLAIT OEP             | Accueil | Données générales 🐱 | Statistiques 🐱     | Statistiques PLQ 🐱 | Édition -                          |
|-------------------------|---------|---------------------|--------------------|--------------------|------------------------------------|
| Accueil                 |         |                     |                    |                    | Édition des Centres<br>de Collecte |
|                         |         |                     |                    |                    | Édition des<br>Fromageries         |
| Édition des             | motifs  | s de refus          |                    |                    | Édition des<br>Centrales Laitières |
| Filtre Motif refus      |         |                     |                    |                    | Édition des Critères de la Qualité |
| Trier selon les champs? |         |                     |                    |                    | Édition des motifs<br>de refus     |
| Appliquer               |         |                     |                    |                    |                                    |
| Code motif refus        |         | Désig               | nation             |                    |                                    |
| 00001                   |         | Acidit              | é                  |                    |                                    |
| 00002                   |         | Contro              | ôle Alcool positif |                    |                                    |
| 00003                   |         | Densi               | té faible          |                    |                                    |
| 00004                   |         | Rédu                | ctase              |                    |                                    |
|                         |         |                     |                    |                    |                                    |

Matière grasse faible

Divers raisons

## \* Edition des critères de la qualité

- Activer le menu critères PLQ

00006

00007

- Choisir la commande Edition critères ; la fenêtre de gestion des critères de la qualité s'ouvre

| 🧓 Liste des critères  |                             |                   |             |
|-----------------------|-----------------------------|-------------------|-------------|
| Code critères qualité | ° Nom critère ≪             | ° Abréviation ≪ २ | Nouveau     |
| ТВ                    | Matlère grasse              | M.G               | Modifier    |
| ТР                    | Matière protéique           | M.P               |             |
| GT                    | Germes totaux 1000/ml       | G.T               | Supprimer 😑 |
| PC                    | Point de congélation (mC°)  | P.C               | Fermer 🔘    |
| CS                    | Cellules somatiques 1000/ml | C.S               |             |
|                       |                             |                   |             |
|                       |                             |                   |             |
|                       |                             |                   |             |
|                       |                             |                   |             |
|                       |                             |                   |             |
|                       |                             |                   |             |
|                       |                             |                   |             |
|                       |                             |                   |             |
|                       |                             |                   |             |
|                       |                             |                   |             |
|                       |                             |                   |             |
|                       |                             |                   |             |
|                       |                             |                   |             |
|                       |                             |                   |             |
|                       |                             |                   |             |
|                       |                             |                   | 4           |

# Impression des différentes listes

Vous pouvez imprimer la liste des éleveurs, des employés, des fournisseurs ou des centrales laitières à partir de menu dossier, la commande liste

| 🔛 Liste des éleveurs |          |            |         |                         |                     |            |                     |   |
|----------------------|----------|------------|---------|-------------------------|---------------------|------------|---------------------|---|
|                      |          |            |         | Liste des éle           | veurs               |            |                     |   |
|                      |          |            | Carbon  |                         |                     |            |                     |   |
|                      |          | Type élev  | eurs    | ie collecte (Coll tebol | irsouk 🗸            |            |                     |   |
|                      |          | Eleve      | urs     | Colporteurs             | Payé à la qualité ( | Tous       |                     |   |
|                      |          |            |         |                         |                     |            |                     |   |
|                      | 🎽 Code 🔍 | ° ncin 🔍   | ° Nom 🤍 | , Prénom 🤍              | 🛇 Adresse 🤍         | 🔪 Type 🔍   | ° Payé à la qualité |   |
|                      | E01      | 01 252 636 | Niar    | Garbi                   | Beja                | Eleveur 💌  |                     |   |
|                      | E02      | 03 200 100 | Khmais  | Rezgui                  | Beja                | Colporteur |                     |   |
|                      | E03      | 02 300 100 | Beji    | Ali                     | Beja                | Eleveur    |                     |   |
|                      |          |            |         |                         |                     |            |                     |   |
|                      |          |            |         |                         |                     |            |                     |   |
|                      |          |            |         |                         |                     |            |                     |   |
|                      |          |            |         |                         |                     |            |                     |   |
|                      |          |            |         |                         |                     |            |                     |   |
|                      |          |            |         |                         |                     |            |                     |   |
|                      |          |            |         |                         |                     |            |                     |   |
|                      |          |            |         |                         |                     |            |                     |   |
|                      |          |            |         |                         |                     |            |                     |   |
|                      |          |            |         |                         |                     |            |                     |   |
|                      |          |            |         |                         |                     |            |                     |   |
|                      |          |            |         |                         |                     |            |                     |   |
|                      |          |            |         |                         |                     |            |                     |   |
|                      |          |            |         |                         |                     |            |                     |   |
|                      |          |            | Imp     | rimer 📄 🛛 Fe            | ermer (Echap) 🔞     |            |                     |   |
|                      |          |            |         |                         |                     |            |                     | 4 |

Vous pouvez exporter la liste vers Word, Excel, PDF ou d'autre format

| 🖄 Liste des            | clients            |            |            |       |            |       |                        |                          |                   |              |    | _   |      | ×     |   |
|------------------------|--------------------|------------|------------|-------|------------|-------|------------------------|--------------------------|-------------------|--------------|----|-----|------|-------|---|
| ۵,                     | Aperçu             | 🖶 In       | nprimer    | < E   | Exporter   |       | O Recher               | rcher                    | 💉 Annote          |              |    |     |      | 100 % | 6 |
| <b>x2</b><br>Duplicata | W<br>Word          | X<br>Excel | PDF<br>PDF | HTML  | XML<br>XML | @<br> | Email ave<br>Email ave | ec conteni<br>ec PDF att | u intégré<br>aché |              |    |     |      |       |   |
|                        |                    |            |            | Expon | ter        |       |                        |                          |                   |              |    |     |      |       | ^ |
|                        | CENTRI<br>Ccl      | E DE CO    | DLLEC      | ГЕ    |            |       |                        |                          |                   | Le 16/07/201 | 19 | à 1 | 1:24 |       |   |
|                        | Code<br>Teboursoui | k          |            |       |            | 9     | 031                    |                          |                   |              |    |     |      |       |   |
|                        | MF :               | -          |            | RO    | С:         | 16    | 5542                   |                          |                   |              |    |     |      |       |   |

#### Liste des clients

| Code | NCIN       | Nom    | Prénom | Туре       | Adresse | Payé à la qualité |
|------|------------|--------|--------|------------|---------|-------------------|
| E01  | 01 252 636 | Niar   | Garbi  | Eleveur    | Beja    |                   |
| E02  | 03 200 100 | Khmais | Rezgui | Colporteur | Beja    |                   |
| E03  | 02 300 100 | Beji   | Ali    | Eleveur    | Beja    |                   |

Nombre de clients : 3

### Impression des éleveurs

L'éleveur est l'entité principale dans le centre de collecte de lait

- Activer le menu dossier
- Choisir la commande éleveurs ; la fenêtre de gestion des éleveurs s'ouvre

| Gouvernorat       Béja       Edition éleveurs         Délégation       Béja nord       Centre de colecte       Centre de colecte       Solde       -100,000       Nou         Code deveur       E03       Modifier code deveur       Encours       0,000       Modifier         CIN       02300 100       Impayés       0,000       Impayés       0,000       Fere         Non       Béji       En arabe       ave       Paíond       0,000       Supp         Préron       Al       En arabe       ave       Paíond       0,000       Fere         Adresse       Béja       En arabe       ave       Chiffre d'affaire année encours       100,000       Fere         Téléphone       0       Modifier le taux de conversion       Out       Non       Présour       Prix Istre à la réception       Prix Istre à la réception       Prix Is                                                                                                    | 🚦 Gestion éleve | urs *          |             |                   |                  |                 |                                       |              |                                 |                       |              |
|----------------------------------------------------------------------------------------------------|-----------------|----------------|-------------|-------------------|------------------|-----------------|---------------------------------------|--------------|---------------------------------|-----------------------|--------------|
| Délégation       Béja nord       Centre de colecte       Cettesourcosti       Sode       -100,000       Nou         Code éleveur       E03       Modifier code éleveur       Encours       0,000       Modifier         CIN       02 300 100       Impayés       0,000       Impayés       0,000       Modifier         Nom       Beji       En arabe       uelt       Pafond       0,000       Sepp         Prénom       Ali       En arabe       uelt       Pafond       0,000       Fere         Adresse       Beja       En arabe       uelt       Pafond       0,000       Fere         Téléphone       0       Modifier laux de conversion de cet éleveur à partir de       Patienent à la qualité       100,000       Fere         Téléphone       0       Modifier laux de conversion       Cet éleveur à partir de       Non       Prix titre à la réception       Prix titre à la réception       Prix titre à la réception       Prix titre à la réception       Prix titre à la réception       Prix       Itre à la réception       Appliquer       Non       Prix spécifique à la réception       Prix titre à la réception       Appliquer       Non       Effectif       Coporteur       Out       Non       Eleveur       Eleveur       Eleveur       Eleveur       El                                                                                                    | Gouvernorat     | Béja           |             |                   | •                | Editio          | on éleveurs                           |              |                                 |                       |              |
| Code éleveur       E03       Modifier code éleveur       Encours       0,000       Modifier         CIN       02 300 100       Impayés       0,000       Modifier         Nom       Beji       En arabe       uaki       Plafond       0,000       Supp         Nom       Beja       En arabe       uaki       Plafond       0,000       Supp         Adresse       Beja       En arabe       uaki       Chiffre d'affaire année encours       100,000       Fer         Téléphone       0       Modifier le taux de conversion de cet éleveur à partir de       Pleiment à la qualité       Non         Type       Appliquer taux de conversion       Appliquer       Prix spécifique à la réception       Prix titre à la in réception       Appliquer         Out       Non       Appliquer       Production moyenne par jour       Numéro de série du tank       Capacité tank       Distance         Code © CIN       Nom       Garbi       0       Beja       Capacité tank       Distance         Eleveur       0       1252 556       Nar       Garbi       0       Beja       Capacité tank       Distance         Eleveur       0       0       Beja       Capacité tank       Distance       Eleveur       Eleveur                                                                                                    | Délégation      | Béja nord      |             |                   | - Centre         | de collecte     |                                       |              | -                               |                       |              |
| CIN       02 300 100       Encours       0.000       Mod         Non       Beji       En arabe       Parlond       0.000       Supp         Prénon       Ail       En arabe       Parlond       0.000       Supp         Adresse       Beja       En arabe       Parlond       0.000       Supp         Téléphone       0       Modifier le taux de conversion de cet éleveur à partir de       Patienent à la qualité       100,000       Fer         Téléphone       0       Modifier le taux de conversion de cet éleveur à partir de       Patienent à la qualité       100,000       Fer         Type       Appliquer taux de conversion       Oui       Non       Prix spécifique à la réception       Prix litre à la réception       Applique         Voui       Non       Appliquer       Production moyenne par jour       Numéro de série du tank       Oui       Non         Possède du froid à la ferme       Effectif       Prénom       Téléphone       Adresse       Type       Sepie         Oui       Non       Prénom       Téléphone       Adresse       Type       Sepie         Oui       Non       Prénom       Téléphone       Adresse       Type       Sepie         E01       01 225 030 Nitam       <                                                                                                    | Code éleveur    | E03            |             | Modifier code éle | veur             |                 |                                       |              | Solde                           | -100,000              | Nouveau      |
| Nom       Beji       En arabe       Impayés       0,000       Enreg         Prénom       All       En arabe       Pafond       0,000       Supp         Adresse       Beja       En arabe       Paiement à la qualité       100,000       Fer         Téléphone       0       Modifier le taux de conversion de cet éleveur à partir de       Paiement à la qualité       100,000       Fer         Téléphone       0       Modifier le taux de conversion de cet éleveur à partir de       Paiement à la qualité       100,000       Fer         Téléphone       0       Modifier le taux de conversion       Out       Non       Prix spécifique à la réception       Prix litre à la réception       Applique         Beveur       Oui       Non       Prix spécifique à la réception       Prix litre à la réception       Applique         Oui       Non       Effectif       Production moyenne par jour       Numéro de série du tank       Effectif         Code       CIN       Nom       Prénom       Téléphone       Adresse       Type       Sup         ED1       01 252 636       Nam       Garbi       0       Beja       Coporteur       Eleveur       Eleveur       Eleveur       Eleveur       Eleveur       Eleveur       Eleveur       Ele                                                                                                    | CIN             | 02 300 100     |             |                   |                  |                 |                                       |              | Encours                         | 0,000                 | Modifier     |
| Nom       Dell       Li a ade       Addes       Pafond       0,000       Supp         Prénom       Ali       En arabe       Sup       Chiffre d'affaire année encours       100,000       Fer         Adresse       Beja       En arabe       Sup       Chiffre d'affaire année encours       100,000       Fer         Téléphone       0       Modifier le taux de conversion de cet éleveur à partir de       Palement à la qualité         Type       Appliquer taux de conversion       Oul       Non       Prix spécifique à la réception       Prix litre à la réception       Applique         Colpoteur       Non       Appliquer       Produ d'a la ferme       Ffectif       Production moyenne par jour       Numéro de série du tank       Muéro de série du tank         Colpoteur       Non       Verenon       Téléphone       0       Beja       Eleveur         Code       CIN       Nom       Prénon       Téléphone       Adresse       Type       V         ED1       01 252 636       Niar       Garbi       0       Beja       Eleveur       Eleveur       Eleveur       Eleveur       Eleveur       Eleveur       Eleveur       Eleveur       Eleveur       Eleveur       Eleveur       Eleveur       Eleveur       Eleveur                                                                                                    | Nom             | Poii           |             |                   | En araba         |                 |                                       |              | Impayés                         | 0,000                 | Enregistrer  |
| Prénom       Ai       En arabe       Liste des éleveurs       100,000       Fer         Adresse       Beja       En arabe       isit       Chiffre d'affaire année encours       100,000       Fer         Téléphone       0       Modifier le taux de conversion de cet éleveur à partir de       Paiement à la qualité       100,000       Fer         Type       Appliquer taux de conversion       Oui       Non       Prix spécifique à la réception       Prix litre à la réception       Appliquer         Colpoteur       Non       Prix spécifique à la réception       Prix litre à la réception       Appliquer       Oui       Non         Possède du froid à la ferme       Effectif       Production moyenne par jour       Numéro de série du tank       Image: Spécifique à la réception       Prix litre à la réception       Appliquer         Oui       Non       Effectif       Production moyenne par jour       Numéro de série du tank       Image: Spécifique à la ferme         Colpoteur       Non       Prénom       Téléphone       Adresse       Type       Type         Oui       Non       Prénom       Téléphone       Adresse       Type       Type         E01       01 252 636       Niar       Garbi       0       Beja       Eleveur       Eleveur                                                                                                    | NOIII           | beji           |             |                   | Ellarabe         |                 |                                       | بجي          | Plafond                         | 0,000                 | Supprimer    |
| Adresse       Beja       En arabe       En arabe       En arabe       Chiffre d'affaire       100,000         Téléphone       0       Modifier le taux de conversion de cet éleveur à partir de       Paiement à la qualité       100,000         Type       Appliquer taux de conversion       Oui       Non       Prix spécifique à la réception       Prix litre à la réception       Appliquer         Colpoteur       Non       Prix spécifique à la réception       Prix litre à la réception       Appliquer         Possède du froid à la ferme       Effectif       Production moyenne par jour       Numéro de série du tank       Image: Colpoteur         Oui       Non       Effectif       Production moyenne par jour       Numéro de série du tank       Image: Colpoteur         Code       CIN       Nom       Prénom       Téléphone       Adresse       Type       Image: Colpoteur         Code       CIN       Nom       Prénom       Téléphone       Adresse       Type       Image: Colpoteur         E01       01 252 636       Nara       Garbi       0       Beja       Eleveur       Image: Colpoteur       Image: Colpoteur       Image: Colpoteur       Image: Colpoteur       Image: Colpoteur       Image: Colpoteur       Image: Colpoteur       Image: Colpoteur       Image: Colpoteur                                                                                                    | Prénom          | Ali            |             |                   | En arabe         |                 |                                       | علي          | Chiffre d'affaire année encours | 100,000               | Fermer       |
| Teléphone 0 Modifier le taux de conversion de cet éleveur à partir de Paiement à la qualité  Type Appliquer taux de conversion  Out Oui Non  Prix spécifique à la réception Prix stré à la réception Out Non  Prix spécifique à la réception Prix stré à la réception Out Non  Prix spécifique à la réception Out Non  Prix spécifique à la réception Out Non  Prix spécifique à la réception Out Non  Prix spécifique à la réception Out Non  Prix spécifique à la réception Out Non  Prix spécifique à la réception Out Non  Prix spécifique à la réception Out Out Out Out Out Out Out Out Out Out                                                                                                    | Adresse         | Beja           |             |                   | En arabe         |                 |                                       | باجة         | Chiffre d'affaire               | 100,000               | renner       |
| Type       Appliquer taux de conversion       Out       Non            • Out       Non       Prix spécifique à la réception       Prix titre à la réception       Appliquer            • Out       Non          • Out       Non          • Out       Non         Possède du froid à la ferme          Froid à la ferme          • Production moyenne par jour       Numéro de série du tank              • Out       Non          • Prénom       Téléphone          • Adresse          • Type • • •             • Code       CIN       Nom          • Prénom       Téléphone          • Adresse          • Type • • •             • Code       CIN       Nom          • Prénom          • Téléphone          • Adresse          • Type • • •             • E01       01 252 636       Nar          • Rezgui          • Beja          • Coloroteur           • Beja          • Coloroteur           • Iui             • E03       02 300 100          • Beja          • Beja          • Iui           • Beja          • Iui             • Iui          • Beja          • Iui           • B                                                                                                    | Téléphone       | 0              |             | Modifier          | le taux de conve | ersion de cet é | leveur à partir de                    | Paiem        | ent à la qualité                |                       |              |
| <ul> <li>Colporteur</li> <li>Non</li> </ul> Prix spécifique à la réception Prix litre à la réception Prix litre à | Туре            | Appli          | quer taux d | le conversion     |                  |                 |                                       | $\bigcirc$   | Dui 🔵 Non                       |                       |              |
| Colporteur       Non         Possède du froid à la ferme       Froid à la ferme         Effectif       Production moyenne par jour       Numéro de série du tank         Capacité tank       Distance         Liste des éleveurs         Code       CIN       Nom         Prénom       Téléphone       Adresse       Type         E01       01 252 636       Niar       Garbi       0       Beja       Eleveur         E02       03 200 100       Khmais       Rezgui       0       Beja       Colporteur       Eleveur         E03       02 300 100       Beji       Ai       0       Beja       Eleveur       Image: Colporteur       Image: Colporteu                                                                                                    | Eleveur         | 🖲 Ou           | li -        |                   |                  | Appliquer 🕞     |                                       | Prix s       | pécifique à la réception – Prix | clitre à la réception | Appliquer du |
| Cosède du froid à la ferme       Froid à la ferme       Production moyenne par jour       Numéro de série du tank            Oui         Non           Liste des éleveurs           Liste des éleveurs             Code         CIN         Oli         Oli         Oli         Oli         Oli           Nom           Prénom         Téléphone           Adresse           Type             Code         CIN         Oli         Oli                                                                                                    | Colporteur      | C No           | n           |                   |                  |                 |                                       | 🖲 Ou         | i 🔿 Non 🗌                       |                       |              |
| Out       Non       Houleton insysteme par jour       Houleton escreta tank         Capacité tank       Distance       Liste des éleveurs         Code       CIN       Nom       Prénom       Téléphone       Adresse       Type       Type         E01       01 252 636       Niar       Garbi       0       Beja       Eleveur       Colporteur         E02       03 200 100       Khmais       Rezgui       0       Beja       Eleveur       Colporteur         E03       02 300 100       Beji       Ai       0       Beja       Eleveur       Colporteur                                                                                                    | Possède du fro  | oid à la ferme | Froid à l   | a ferme           |                  | Production      | movenne par jour                      |              | Numéro de cérie du              | tank                  |              |
| Capacité tank       Distance         Liste des éleveurs       Liste des éleveurs         Code       CIN       Nom       Prénom       Téléphone       Adresse       Type       Formation of the second of the second of t                                                                                                    | Oui             | Non            | Lifectii    |                   |                  | Production      | noyenne par jour                      |              | Numero de serie do              |                       |              |
| Liste des éleveurs         Code       CIN       Nom       Prénom       Téléphone       Adresse       Type       Velocitie         E01       01 252 636       Niar       Garbi       0       Beja       Eleveur       Image: Coloriteur       Image: Coloriteur                                                                                                    |                 |                | Capacite    | é tank            |                  | Distance        |                                       |              |                                 |                       | /            |
| Code       CIN       Nom       Prénom       Téléphone       Adresse       Type       S         E01       01 252.636       Niar       Garbi       0       Beja       Eleveur       1         E02       03 200 100       Khmais       Rezgui       0       Beja       Colporteur         E03       02 300 100       Beji       Aii       0       Beja       Eleveur          E03       02 300 100       Beji       Aii       0       Beja       Eleveur          E03       02 300 100       Beji       Aii       0       Beja       Eleveur           E03       02 300 100       Beji       Aii       0       Beja       Eleveur          E04       Fine       Fine       Fine       Fine       Fine       Fine       Fine         Fine       Fine       Fine       Fine       Fine       Fine       Fine       Fine         Fine       Fine       Fine       Fine       Fine       Fine       Fine       Fine         Fine       Fine       Fine       Fine       Fine       Fine       Fine       Fine         Fine       Fine                                                                                                    |                 |                |             |                   |                  | Liste           | des éleveurs                          |              |                                 |                       |              |
| E01       01 252 636       Niar       Garbi       0       Beja       Eleveur       10         E02       03 200 100       Khmais       Rezgui       0       Beja       Colporteur         E03       02 300 100       Beji       Aii       0       Beja       Eleveur       Image: state state stat                                                                                                    |                 | 💙 Code 🔍       | ° CIN 🔍     | • Nom             | ۹°               | Prénom          | 🔍 <sup>°</sup> Téléphone <sup>©</sup> |              | Adresse                         | م 🔍 Type              | *            |
| E02     03 200 100     kmmars     kezgun     0     beja     Codorieur       E03     02 300 100     Beji     Ai     0     Beja     Eleveur     •       Image: State of the state of the state of                                                                                                    |                 | E01            | 01 252 636  | Niar              | Garbi            |                 | 0                                     | Beja         |                                 | Eleveur               |              |
|                                                                                                    |                 | E02 E03        | 03 200 100  | Romais<br>Beji    | Ali              |                 | 0                                     | веја<br>Веја |                                 | Eleveur -             |              |
|                                                                                                    |                 |                |             |                   |                  |                 |                                       |              |                                 |                       |              |
|                                                                                                    |                 |                |             |                   |                  |                 |                                       |              |                                 |                       |              |
|                                                                                                    |                 |                |             |                   |                  |                 |                                       |              |                                 |                       |              |
|                                                                                                    |                 |                |             |                   |                  |                 |                                       |              |                                 |                       |              |
|                                                                                                    |                 |                |             |                   |                  |                 |                                       |              |                                 |                       |              |
|                                                                                                    |                 |                |             |                   |                  |                 |                                       |              |                                 |                       |              |
|                                                                                                    |                 |                |             |                   |                  |                 |                                       |              |                                 |                       | Acti         |

Le clique sur un éleveur dans le tableau permet de remplir les champs de la fenêtre par les informations de l'éleveur sélectionner, après la modification des champs cliquer sur le bouton modifier pour enregistrer les changements.

Pour créer un nouvel éleveur cliquer sur le bouton nouveau. Vous devez choisir le gouvernorat et la délégation de l'éleveur et saisir les informations nécessaire (code, nom, prénom, ...), choisir le type de l'éleveur (Eleveur ou Colporteur), cocher oui si vous voulez appliquer le taux de conversion (litre/kilogramme) aux réceptions de l'éleveur (le taux de conversion est se trouve dans la fenêtre des paramètres)

Si vous voulez modifier le taux de conversion des réceptions antérieurs, saisir la date de début et cliquer sur le bouton appliquer

Si vous voulez appliquer un prix spécifique aux réceptions de l'éleveur cocher oui dans le sélecteur prix spécifique à la réception saisir le prix. Si vous voulez appliquer ce prix à des réceptions antérieurs, saisir la date de début et cliquer sur le bouton appliquer.

Si l'éleveur possède du froid à la ferme veuillez cocher oui de sélecteur possède du froid à la ferme et remplir les champs du froid à la ferme.

Si l'éleveur est payé à la qualité cocher oui dans le sélecteur paiement à la qualité et saisir le numéro d'ordre d'analyse (ce numéro doit être unique dans le centre)

Si vous voulez modifier le code de l'éleveur, sélectionner le dans le tableau, cliquer sur le bouton modifier code éleveur, la fenêtre de modification de code s'ouvre, taper le nouveau code et valider en cliquant sur valider.

| 🔛 Gestion éleveu       | irs *             |                        |                    |               |      |                               |           |             | 8     |
|------------------------|-------------------|------------------------|--------------------|---------------|------|-------------------------------|-----------|-------------|-------|
| Gouvernorat            | Béja              | •                      | Editi              | on éleveurs   |      |                               |           |             |       |
| Délégation             | Béja nord         | •                      | Centre de collecte |               |      | Solde                         | -100.000  |             | -     |
| Code éleveur           | E03               | Modifier code éleveur  |                    |               |      | Encours                       | 0.000     | Nouveau     |       |
| CIN                    | 02 300 100 Nur    | néro d'ordre d'analyse | 0                  |               |      | Impovés                       | 0,000     | Modifier    |       |
| Nom                    | Beji              |                        | En arabe           |               | باجي | Disford                       | 0,000     | Enregistrer | 0     |
| Prénom                 | Ali               |                        | En arabe           |               | علي  |                               | 100,000   | Supprimer   | •     |
| Adresse                | Beia              |                        | En arabe           |               | باحة | chime d'arraire année encours | 100,000   | Fermer      | 8     |
| Téléphone              | 츏 Mise à jour cod | e client               |                    |               |      |                               |           |             |       |
| Туре                   |                   | F                      |                    | _             |      |                               |           |             |       |
| Eleveur     Colporteur | Ancien code       | E03                    | Nouveau code       |               |      |                               | Valider 🗸 |             |       |
| Possède du froi        | CIN               | 02 300 100             |                    |               |      |                               | Annuler 🕥 |             |       |
| Oui                    | Nom               | Beji                   |                    | باجي En arabe |      |                               |           |             |       |
|                        | Prénom            | Ali                    |                    | علي En arabe  |      |                               |           |             |       |
|                        | Adresse           | Beja                   |                    | باجة En arabe |      |                               |           |             |       |
|                        | ē                 |                        |                    |               |      |                               | 4         |             |       |
|                        | E01 01 252 63     | b Niar                 | Garbi              | 0             | Beja |                               | Eleveur   |             |       |
|                        | E03 02 300 10     | ) Beji                 | Ali                | 0             | Beja |                               | Eleveur - |             |       |
|                        |                   |                        |                    |               |      |                               |           |             |       |
|                        |                   |                        |                    |               |      |                               |           |             |       |
|                        |                   |                        |                    |               |      |                               |           |             |       |
|                        |                   |                        |                    |               |      |                               |           |             |       |
|                        |                   |                        |                    |               |      |                               |           |             |       |
|                        |                   |                        |                    |               |      |                               |           | Ac          | tive: |

## \* Edition des éleveurs de colporteur

Pour gérer les éleveurs de colporteur :

- Activer le menu dossier
- Choisir la commande détails colporteur
- Choisir l'option liste éleveurs par colporteur ; la fenêtre de gestion des éleveurs de colporteur s'ouvre
- Saisir le code de colporteur ou appuyer sur la touche inser pour ouvrir la liste des colporteurs
- Appuyez sur la touche entrée pour valider le colporteur
- Remplir les champs de la partie éleveur et cliquer sur le bouton enregistrer

| 🤐 Gestion détail ( | colporteurs |             |        |                  |                 |                |                       |                                       |             | ×    |
|--------------------|-------------|-------------|--------|------------------|-----------------|----------------|-----------------------|---------------------------------------|-------------|------|
|                    |             |             |        | Gestion          | détail col      | orteurs        |                       |                                       |             |      |
| Colporteur         |             |             |        | tro do collocto  | Col Sobourcoult |                |                       |                                       |             |      |
|                    |             |             | Cer    | itre de collecte |                 |                |                       |                                       | Nouveau     | -    |
| Code colporteur    | E02         | Nom         | Khmais |                  |                 | خمينس En arabe |                       |                                       | Modifier    |      |
|                    |             | Prénom      | Rezgui |                  |                 | رزقي En arabe  |                       |                                       | Enregistrer | •    |
| Beveur             | D.dia       |             |        | Délénation       | Tibermal        |                |                       |                                       | Supprimer   | Ξ    |
| Gouvernorat        | beja        |             |        | Delegation       | Hoursek         |                | <b>`</b>              |                                       | Fermer      | 0    |
| Code éleveur       |             | CIN         | 0      |                  |                 |                |                       |                                       |             |      |
| Nom                |             |             |        | En arabe         |                 |                | Paiement à la qualité |                                       |             |      |
| Prénom             |             |             |        | En arabe         |                 |                |                       |                                       |             |      |
| Adresse            |             |             |        | En arabe         |                 |                |                       |                                       |             |      |
| Possède du froid   | là la ferme |             |        |                  |                 |                |                       |                                       |             |      |
| Oui                | Non         |             |        |                  |                 |                |                       |                                       |             |      |
|                    |             |             |        |                  |                 |                |                       |                                       |             |      |
|                    |             |             |        | Liste            | annexe des él   | eveurs         |                       |                                       |             |      |
|                    | Code 🔍      | CIN 🔍       | Nom    |                  | Prénom 🔍        | o<br>Ac        | dresse 🔍              | Soumis au<br>paiement à la<br>qualité | *           |      |
|                    | 1           | 230 102 Zoi | uabi   | Mohame           | d               | Beja           |                       |                                       |             |      |
|                    | 2           | 216 546 Khe | emiri  | Aymen            |                 | Beja           |                       |                                       |             |      |
|                    |             |             |        |                  |                 |                |                       |                                       |             |      |
|                    |             |             |        |                  |                 |                |                       |                                       |             |      |
|                    |             |             |        |                  |                 |                |                       |                                       |             |      |
|                    |             |             |        |                  |                 |                |                       |                                       |             |      |
|                    |             |             |        |                  |                 |                |                       |                                       |             | Accé |

# \* Affectation des éleveurs du centre à un collecteur

Pour affecter des éleveurs à un collecteur :

- Activer le menu collecteur
- Choisir la commande détails collecteur

| 🧓 Détails colle | ecteur                       |                   |              |                  |                                  |  |
|-----------------|------------------------------|-------------------|--------------|------------------|----------------------------------|--|
|                 |                              | Ge                | stion détail | collecteur       |                                  |  |
|                 |                              | Centre de collect | te Col tebr  |                  | *                                |  |
| Code collecteur |                              | Nom               |              | En               | arabe                            |  |
|                 |                              | Prénom            |              | En               | arabe                            |  |
|                 | Liste des éleveurs de centre | non affectés      |              |                  | Liste des éleveurs de collecteur |  |
|                 | E01 Niar<br>E03 Beji         | Garbi<br>Ali      |              |                  |                                  |  |
|                 |                              | Va                | lider (F6) 🕑 | Fermer (Echap) 📀 |                                  |  |

- Saisir le code de l'employé collecteur ou appuyer sur la touche **inser** pour ouvrir la fenêtre de sélection d'un collecteur

| Liste des collecteurs           | ;        |           |               |            |        |           |         |                             | - • × |
|---------------------------------|----------|-----------|---------------|------------|--------|-----------|---------|-----------------------------|-------|
|                                 |          |           |               | Liste      | des co | llecteurs |         |                             |       |
|                                 |          |           | Centre d      | e collecte |        |           | -       |                             |       |
|                                 |          |           |               |            |        |           |         |                             |       |
|                                 |          |           | Nom ou prenom |            |        |           |         |                             |       |
|                                 | 💙 Code 🔍 | ° ncin 🔍  | • Nom •       | Prénom     | ৾      | Téléphone | Adresse | ≪ <sup>◇</sup> Fonction ≪ ¥ |       |
|                                 | E01      | 5 123 456 | Ben mohamed   | Mohamed    |        | 0         | Beja    | Chauffeur                   |       |
|                                 |          |           |               |            |        |           |         |                             |       |
|                                 |          |           |               |            |        |           |         |                             |       |
|                                 |          |           |               |            |        |           |         |                             |       |
|                                 |          |           |               |            |        |           |         |                             |       |
|                                 |          |           |               |            |        |           |         |                             |       |
|                                 |          |           |               |            |        |           |         |                             |       |
|                                 |          |           |               |            |        |           |         |                             |       |
|                                 |          |           |               |            |        |           |         |                             |       |
|                                 |          |           |               |            |        |           |         |                             |       |
|                                 |          |           |               |            |        |           |         |                             |       |
| Insérer (F5) 🗸 Fermer (Echap) 🛞 |          |           |               |            |        |           |         |                             |       |
|                                 |          |           |               |            |        |           |         |                             | 4     |

# Réception lait

Le logiciel offre plusieurs façons de saisie des opérations de réception de lait

- a. Saisie d'une opération de réception pour un éleveur
- Activer le menu réception
- Choisir la commande réception lait ; la fenêtre de saisie d'une opération de réception pour un éleveur s'ouvre

| Bon de réception lait                                      |                             |                     |                           |
|------------------------------------------------------------|-----------------------------|---------------------|---------------------------|
|                                                            | Bon de réception lait       | Centre de collecte. | Cel teboursoul            |
|                                                            |                             | Numéro BR :         | 27/2019                   |
| Date 16/07/2012 Heure 18:09 Centrale laitière de livraison |                             |                     |                           |
| Code éleveur Nom                                           | Prénom                      | type                | Taux de conversion 0,00 % |
| Prix litre 0,000                                           |                             |                     | Test ATD                  |
| Température du lait Acidité densité mes                    | surée densité réelle        | Protéine            | Positif Négatif           |
| Test formol                                                | Matière grasse Mouillage    | Matière sèche Ph    |                           |
| Positir Negatir                                            | Bromo crésol                | Odeur               | Goût                      |
| Lactose Conductivité                                       | O Normal                    | Normal              | O Normal                  |
|                                                            | Anormal                     | Anormal             | Anormal                   |
| Quantité réceptionnée 0,00 Quantité acceptée               | 0,00 Quantité refusée       | 0,00                |                           |
|                                                            | Quantité après conversion   | 0,00                |                           |
|                                                            | Numero du tank de reception | 0.00                |                           |
|                                                            | capacité tank               | 0,00                |                           |
|                                                            | Montant de la réception     | 0,000               |                           |
|                                                            |                             |                     |                           |
|                                                            |                             |                     |                           |
| V                                                          | alider (F6)                 |                     |                           |
|                                                            |                             |                     | Acti                      |

**Remarque** : vous pouvez saisir directement le code de l'éleveur ou appuyer sur la touche **inser** pour afficher la fenêtre de sélection d'un éleveur.

- b. Saisie quotidienne réception lait/livraison aliments et avance éleveurs (liste automatique des éleveurs)
- Activer le menu réception
- Choisir la commande Saisie quotidienne réception lait/livraison aliments et avance éleveurs
- Choisir l'option saisie automatique liste éleveurs ; la fenêtre de la saisie des opérations de réception s'ouvre et contenant la liste de tous les éleveurs de centre.
- Vous pouvez filtré cette liste par collecteur.
- A partir de cette fenêtre vous pouvez saisir les opérations de réception matin et soir, donner des avances, et livrer des aliments pour un ou plusieurs éleveurs.
- Si la quantité totale de lait réception dépasse la capacité des tanks de réception le logiciel affiche un message et les opérations de saisie ne seront pas validées.
   Remarque : les éleveurs sont triés selon le code

| 💷 Saisie quot | Saisie quotidienne réception lait/livraison aliments et avance éleveurs |                |              |                |                    |                    |                    |                    |                  |                  |                |                        |   |
|---------------|-------------------------------------------------------------------------|----------------|--------------|----------------|--------------------|--------------------|--------------------|--------------------|------------------|------------------|----------------|------------------------|---|
|               |                                                                         | Sai            | sie quotid   | ienne ráce     | ntion lait/        | livraison al       | iments e           | t avance él        | eveurs           |                  |                |                        | _ |
|               |                                                                         | Jai            | sie quotiu   | lenne rece     | priori late        | inviaison ai       | intencs e          | c avance ei        | evenis           |                  |                |                        |   |
|               |                                                                         |                |              |                |                    |                    |                    | *                  |                  |                  |                |                        |   |
| Date 16/07    | //2019                                                                  | ison           |              |                |                    |                    | Total quant        | ité 🗌              | 0.00             | Total avance     |                | 0.000                  | h |
|               |                                                                         |                |              |                |                    |                    |                    |                    |                  |                  |                |                        |   |
| Collecteur    |                                                                         |                |              |                |                    |                    |                    |                    |                  |                  |                |                        |   |
| Code          | ≪ Nom et prénom ≪                                                       | ° Prix litre ९ | ∘<br>Matin � | °<br>Soir ≪    | Taux de conversion | Montant total lait | Avance<br>(Espèce) | ∘<br>Code aliment≪ | •<br>Désignation | Prix<br>unitaire | ∘<br>Quantité≪ | ° Montant ⊲<br>aliment |   |
| E01           | Niar Garbi                                                              | 0,890          |              |                | 0,00 %             | 0,000              |                    |                    |                  |                  |                |                        |   |
| E02           | Khmais Rezgui                                                           | 0,940          |              |                | 0,00 %             | 0,000              |                    |                    |                  |                  |                |                        |   |
| E03           | Beji Ali                                                                | 0,890          |              |                | 0,00 %             | 0,000              |                    |                    |                  |                  |                |                        |   |
|               |                                                                         |                |              |                |                    |                    |                    |                    |                  |                  |                |                        |   |
|               |                                                                         |                |              |                |                    |                    |                    |                    |                  |                  |                |                        |   |
|               |                                                                         |                |              |                |                    |                    |                    |                    |                  |                  |                |                        |   |
|               |                                                                         |                |              |                |                    |                    |                    |                    |                  |                  |                |                        |   |
|               |                                                                         |                |              |                |                    |                    |                    |                    |                  |                  |                |                        |   |
|               |                                                                         |                |              |                |                    |                    |                    |                    |                  |                  |                |                        |   |
|               |                                                                         |                |              |                |                    |                    |                    |                    |                  |                  |                |                        |   |
|               |                                                                         |                |              |                |                    |                    |                    |                    |                  |                  |                |                        |   |
|               |                                                                         |                |              |                |                    |                    |                    |                    |                  |                  |                |                        |   |
|               |                                                                         |                |              |                |                    |                    |                    |                    |                  |                  |                |                        |   |
|               |                                                                         |                |              |                |                    |                    |                    |                    |                  |                  |                |                        |   |
|               |                                                                         |                |              |                |                    |                    |                    |                    |                  |                  |                |                        |   |
|               |                                                                         |                |              |                |                    |                    |                    |                    |                  |                  |                |                        |   |
| Total         | Total 0,00 0,00 0,000 0,000 0,000                                       |                |              |                |                    |                    |                    |                    |                  |                  |                |                        |   |
|               |                                                                         |                |              | (Validation of | ~                  |                    | an (Eabaat         | 3                  |                  |                  |                |                        |   |
|               |                                                                         |                |              | Valider (F     | 0)                 | Ferm               | er (Echap)         | 2                  |                  |                  |                |                        | 4 |
|               |                                                                         |                |              |                |                    |                    |                    |                    |                  |                  |                |                        |   |

- c. Saisie quotidienne réception lait/livraison aliments et avance éleveurs (liste manuelle des éleveurs) Parfois on a besoin de mettre la liste des éleveurs dans le tableau selon l'ordre utilisé dans le cahier de réception pour faciliter la saisie des opérations de réception.
- Activer le menu réception
- Choisir la commande Saisie quotidienne réception lait/livraison aliments et avance éleveurs
- Choisir l'option saisie manuelle liste éleveurs ; la fenêtre de la saisie des opérations de réception s'ouvre.

| Saisie quotidienne réception lait/livraison aliments et avance éleveurs |                       |                         |                                          |                                    |                      |  |  |  |  |
|-------------------------------------------------------------------------|-----------------------|-------------------------|------------------------------------------|------------------------------------|----------------------|--|--|--|--|
|                                                                         | Saisie quoti          | dienne réception lait/  | livraison aliments et avance é           | eveurs                             | Supprimer ligne      |  |  |  |  |
|                                                                         |                       |                         | staurent v                               |                                    |                      |  |  |  |  |
|                                                                         |                       |                         |                                          |                                    |                      |  |  |  |  |
| Date 16/07/201                                                          | ivraison              |                         | ▼ Total quantité                         | 0,00 Total avance                  | 0,000                |  |  |  |  |
|                                                                         |                       |                         | Capacité restante des tanks :            | 14 864,00                          |                      |  |  |  |  |
|                                                                         |                       |                         |                                          |                                    |                      |  |  |  |  |
| Code 🔍 Nom et prénom                                                    | 🔍 Prixlitre 🔍 Matin 🔍 | Soir Taux de conversion | Montant Avance Code aliment Code aliment | Désignation 🔍 Prix 🔍 C<br>unitaire | Quantité Montant 🔍 🍣 |  |  |  |  |
|                                                                         |                       |                         |                                          |                                    |                      |  |  |  |  |
|                                                                         |                       |                         |                                          |                                    |                      |  |  |  |  |
|                                                                         |                       |                         |                                          |                                    |                      |  |  |  |  |
|                                                                         |                       |                         |                                          |                                    |                      |  |  |  |  |
|                                                                         |                       |                         |                                          |                                    |                      |  |  |  |  |
|                                                                         |                       |                         |                                          |                                    |                      |  |  |  |  |
|                                                                         |                       |                         |                                          |                                    |                      |  |  |  |  |
|                                                                         |                       |                         |                                          |                                    |                      |  |  |  |  |
|                                                                         |                       |                         |                                          |                                    |                      |  |  |  |  |
|                                                                         |                       |                         |                                          |                                    |                      |  |  |  |  |
|                                                                         |                       |                         |                                          |                                    |                      |  |  |  |  |
|                                                                         |                       |                         |                                          |                                    |                      |  |  |  |  |
|                                                                         |                       |                         |                                          |                                    |                      |  |  |  |  |
| Total                                                                   | Total                 |                         |                                          |                                    |                      |  |  |  |  |
|                                                                         |                       | Valider (F6) 🗸          | Fermer (Echap) 🕴                         |                                    |                      |  |  |  |  |
|                                                                         |                       |                         |                                          |                                    |                      |  |  |  |  |

Remarque : la liste des éleveurs est à remplir la première fois seulement et elle garde l'ordre de remplissage.

d. Importation réception quotidienne de lait

Dans le dossier d'installation de logiciel GeCoLait vous trouvez un dossier nommé Importation. Ce dossier contient deux fichiers Excel.

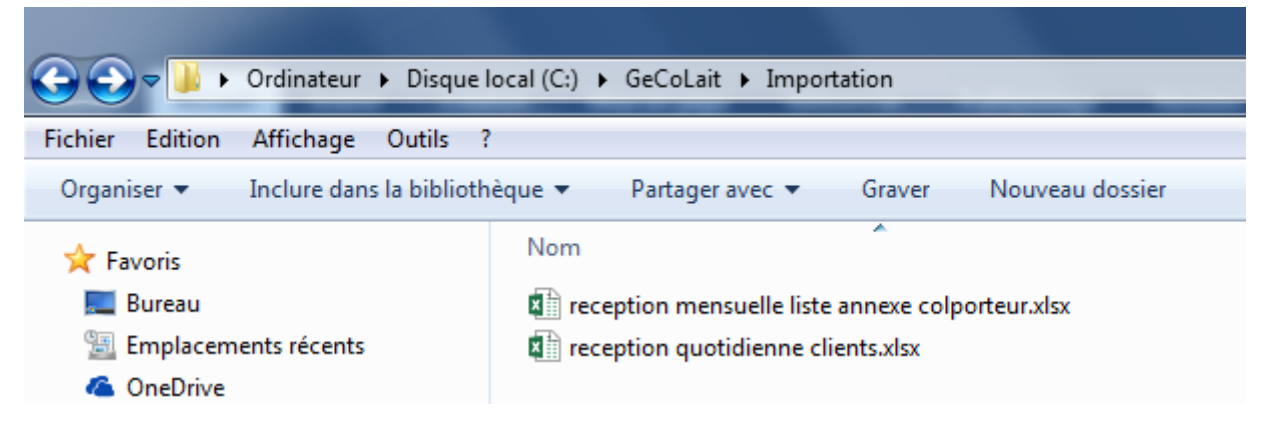

Vous pouvez utiliser le fichier réception quotidienne clients.xlsx pour la saisie des opérations de réception matin et soir pour l'importer ensuite dans le logiciel.

- Activer le menu réception
- Choisir la commande importer réception quotidienne de lait ; la fenêtre d'importation s'ouvre

|                 |              |       | Im                        | por   | ter réce     | ption que    | otidienne   | e de lait                      |                               |                      |                |     |
|-----------------|--------------|-------|---------------------------|-------|--------------|--------------|-------------|--------------------------------|-------------------------------|----------------------|----------------|-----|
|                 |              |       | Cen                       | tre d | e collecte   |              |             | Ψ.                             |                               |                      |                |     |
|                 |              | Capac | ité totale des tanks      |       |              | 337 900,00   | Quantité to | tale réceptio                  | nn <del>ée</del> par jour     | 0,0                  | 0 Importer     | réc |
| Date            | 23/07/2019 📋 | Quant | ité maximale à réceptio   | nnée  |              | 5 472,60     | Montant to  | tal par jour                   |                               | 0,00                 | 0 Parc         | cou |
|                 |              | Centr | ale laitière de livraison |       |              |              |             |                                |                               | •                    |                |     |
| Code<br>éleveur | o<br>Nom     |       | ⊙<br>Prénom               |       | Prix litre 🕄 | ≎<br>Matin ९ | °<br>Soir ९ | Quantité<br>convertie<br>matin | Quantité<br>convertie<br>soir | ∘<br>Montant matin ≪ | Montant soir 🤇 |     |
| 00376E          | Boujemaa     |       | Ben khamis                |       | 0,875        | 0,00         | 0,00        | 0,00                           | 0,00                          | 0,000                | 0,000          |     |
| 00480E          | Semi         |       | Yahmadi                   |       | 0,875        | 0,00         | 0,00        | 0,00                           | 0,00                          | 0,000                | 0,000          |     |
| 00282E          | Fatma        |       | Massoudi                  |       | 0,875        | 0,00         | 0,00        | 0,00                           | 0,00                          | 0,000                | 0,000          |     |
| 00481E          | Mohamed ali  |       | Yahmadi                   |       | 0,875        | 0,00         | 0,00        | 0,00                           | 0,00                          | 0,000                | 0,000          |     |
| 00283E          | Abed allah   |       | Bakouri                   |       | 0,875        | 0,00         | 0,00        | 0,00                           | 0,00                          | 0,000                | 0,000          |     |
| 00482E          | Ezzedin      |       | Yahmadi                   |       | 0,875        | 0,00         | 0,00        | 0,00                           | 0,00                          | 0,000                | 0,000          |     |
| 00284E          | Kamel        |       | Nefzi                     |       | 0,875        | 0,00         | 0,00        | 0,00                           | 0,00                          | 0,000                | 0,000          |     |
| 00484E          | Yousef       |       | Foughali                  |       | 0,875        | 0,00         | 0,00        | 0,00                           | 0,00                          | 0,000                | 0,000          |     |
| 00285E          | Rabeh        |       | Ben hsin                  |       | 0,875        | 0,00         | 0,00        | 0,00                           | 0,00                          | 0,000                | 0,000          |     |
| 00485E          | Ali          |       | Foughali                  |       | 0,875        | 0,00         | 0,00        | 0,00                           | 0,00                          | 0,000                | 0,000          |     |
| 00286E          | Hssin        |       | Massoudi                  |       | 0,875        | 0,00         | 0,00        | 0,00                           | 0,00                          | 0,000                | 0,000          |     |
| 00486E          | Zahwa        |       | Foughali                  |       | 0,875        | 0,00         | 0,00        | 0,00                           | 0,00                          | 0,000                | 0,000          |     |
| 00287E          | Ahmed        |       | Barkouti                  |       | 0,875        | 0,00         | 0,00        | 0,00                           | 0,00                          | 0,000                | 0,000          |     |
| 00487E          | Ahmed        |       | Foughali                  |       | 0,875        | 0,00         | 0,00        | 0,00                           | 0,00                          | 0,000                | 0,000          |     |
| 00288E          | Najet        |       | Chroufi                   |       | 0,875        | 0,00         | 0,00        | 0,00                           | 0,00                          | 0,000                | 0,000          |     |
| 00488E          | Semi         |       | Hwimli                    |       | 0,875        | 0,00         | 0,00        | 0,00                           | 0,00                          | 0,000                | 0,000          |     |
| 00289E          | Ibrahim      |       | Massoudi                  |       | 0,875        | 0,00         | 0,00        | 0,00                           | 0,00                          | 0,000                | 0,000          |     |
| 00489E          | Jamel        |       | Foughali                  |       | 0,875        | 0,00         | 0,00        | 0,00                           | 0,00                          | 0,000                | 0,000          |     |
| Total           |              |       |                           |       |              | 0,00         | 0,00        | 0,00                           | 0,00                          | 0,000                | 0,000          |     |
|                 |              |       |                           |       |              |              |             | and the second states of the   |                               |                      |                |     |

- Cliquer sur le bouton parcourir pour sélectionner le fichier Excel remplit précédemment
- Valider les opérations de réception
- e. Réception lait listes annexes

Chaque colporteur possède un ensemble des éleveurs. Dans le rapport mensuel du dossier de subvention le colporteur ne doit pas figurer plutôt ses éleveurs, donc on doit répartir la quantité journalière de colporteur sur les différents éleveurs. La répartition de la quantité de colporteur par jour sur ses éleveurs s'appelle réception lait liste annexes.

Pour répartir les quantités d'un colporteur par jour sur ses éleveurs :

- Activer le menu réception
- Choisir la commande Réception lait listes annexes ; la fenêtre de répartition s'ouvre.

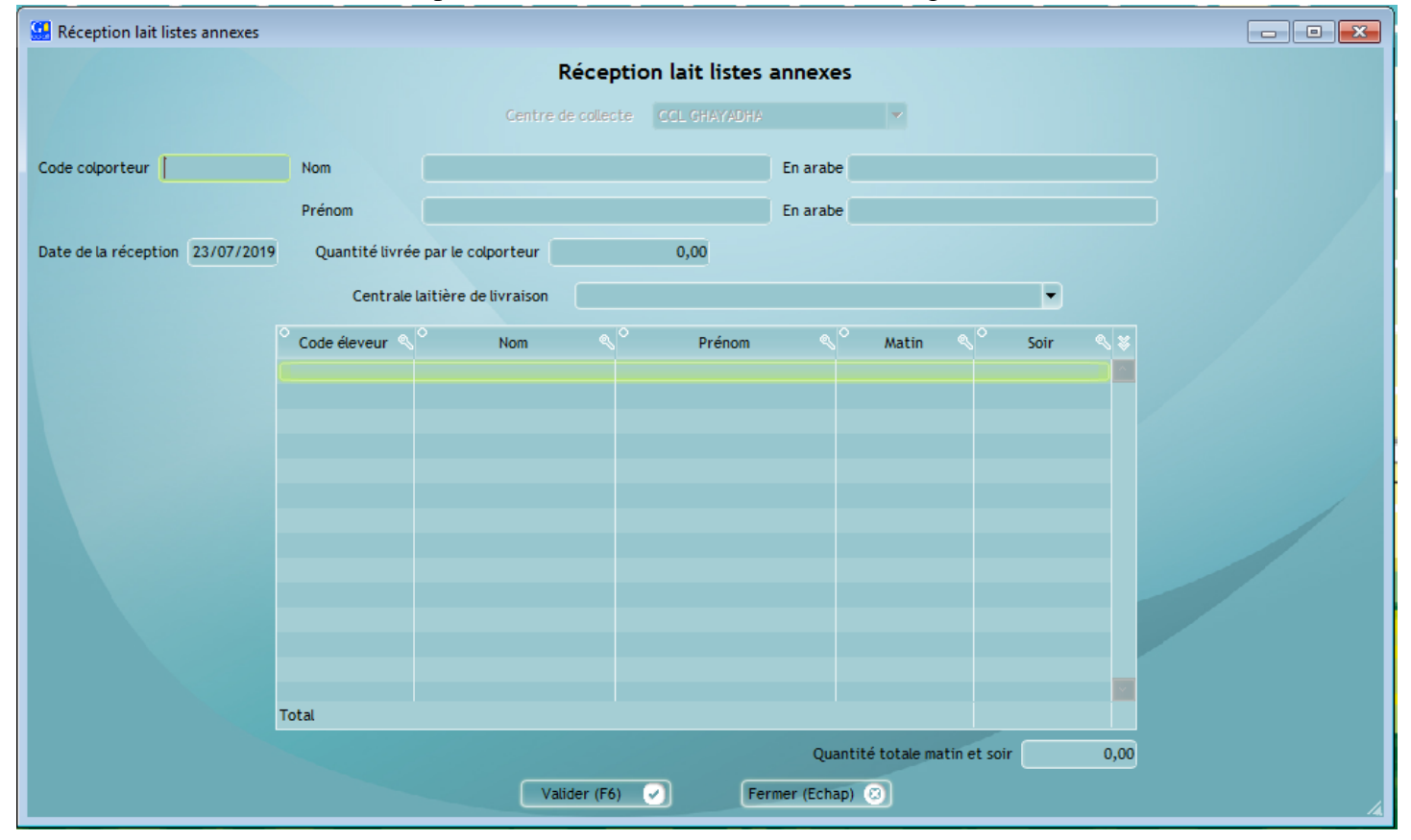

- Saisir le code de colporteur (vous pouvez utiliser la touche **inser** pour afficher la liste des colporteurs)
- Appuyer sur la touche entrée pour valider le colporteur et afficher la liste de ses éleveurs dans le tableau

| 🔛 Réception lait listes annexes |                  |                      |                   |                      |                       |          |      |  |
|---------------------------------|------------------|----------------------|-------------------|----------------------|-----------------------|----------|------|--|
|                                 |                  | Réce                 | ption lait listes | annexe               | s                     |          |      |  |
|                                 |                  |                      |                   |                      |                       |          |      |  |
|                                 |                  | Centre de collec     | CCL GHAYADHA      |                      |                       |          |      |  |
| Code colporteur 00588C          | Nom              | Zied                 |                   | En arabe             | ز باد                 |          |      |  |
|                                 |                  |                      |                   |                      |                       |          |      |  |
|                                 | Prénom           | Rahmeni              |                   | En arabe             | رحماني                |          |      |  |
| Date de la réception 23/07/2019 | Quantité livrée  | par le colporteur    | 0,00              |                      |                       |          |      |  |
|                                 |                  |                      |                   |                      |                       |          |      |  |
|                                 | Centrale         | aitiere de livraison |                   |                      |                       | <b>`</b> |      |  |
|                                 | ° Code éleveur 🔍 | ° Nom ≪              | Prénom            | <ul> <li></li> </ul> | Matin 🔍               | Soir     |      |  |
|                                 | 1Z               | Abed allah           | Rahmeni           |                      | 0,00                  |          | 0,00 |  |
|                                 | 2Z               | Salah                | Ben lhedi         |                      | 0,00                  |          | 0,00 |  |
|                                 | 3Z               | Hakim                | Ben hedi          |                      | 0,00                  |          | 0,00 |  |
|                                 | 4Z               | Dhahbi               | Ben hedi          |                      | 0,00                  |          | 0,00 |  |
|                                 | 5Z               | Wnis                 | Besadek           |                      | 0,00                  |          | 0,00 |  |
|                                 | 6Z               | Anwer                | Ben mohamed       |                      | 0,00                  |          | 0,00 |  |
|                                 | 72               | Ibrahim              | Ben younes        |                      | 0,00                  |          | 0,00 |  |
|                                 | 8Z               | Hamdi                | Ben younes        |                      | 0,00                  |          | 0,00 |  |
|                                 | 9Z               | Tijeni               | Ben rabeh         |                      | 0,00                  |          | 0,00 |  |
|                                 | 10Z              | Moussa               | Ben rabeh         |                      | 0,00                  |          | 0,00 |  |
|                                 | 11Z              | Semi                 | Ben rabeh         |                      | 0,00                  |          | 0,00 |  |
|                                 | 12Z              | Ali                  | Ben rabeh         |                      | 0,00                  |          | 0,00 |  |
|                                 |                  |                      |                   |                      |                       |          |      |  |
|                                 | Total            |                      |                   |                      | 0.00                  |          | 0.00 |  |
|                                 |                  |                      |                   |                      |                       |          |      |  |
|                                 |                  |                      |                   | Quar                 | ntité totale matin et | soir     | 0,00 |  |
|                                 |                  | Valider (F6          | 5) 🗸 Fer          | mer (Echar           |                       |          |      |  |

Remplir le tableau avec les quantités du matin et soir et valider

Réceptions articles

Pour saisir des opérations de réception des articles :

- Activer le menu réception
- Choisir la commande réception articles ; la fenêtre de saisi d'un bon de réception ou facture article s'ouvre

| Réception articles Numéro BR : Date 23/07/2019 | 31061/2019<br>Heure 10:53:12 | Réception art                  | icles           | Centre de collecte<br>Pièce fournisseur<br>Bon de livraison | CCL CHAYADHA |
|------------------------------------------------|------------------------------|--------------------------------|-----------------|-------------------------------------------------------------|--------------|
| Code fournisseur                               | Code                         | Matricule camio<br>Désignation | n fournisseur   | taire <sup>°</sup> total par article                        | Numéro       |
|                                                | Total                        |                                |                 |                                                             |              |
|                                                |                              | Valider (F6)                   | ermer (Echap) 🕑 |                                                             | A            |

#### Remarque :

- L'appui sur la touche **inser** lorsque le curseur de la souris dans le champ code fournisseur permet d'ouvrir la fenêtre de sélection des fournisseurs.
- L'appui sur la touche **inser** lorsque le curseur de la souris dans la colonne code permet d'ouvrir la fenêtre de sélection des articles.
- **\*** Réceptions aliments
- Activer le menu réception
- Choisir la commande réception aliments ; la fenêtre de saisi d'un bon de réception ou facture aliment s'ouvre

| 🥨 Réception aliments |                |              |                                                                 |                                |              |
|----------------------|----------------|--------------|-----------------------------------------------------------------|--------------------------------|--------------|
| Numéro BR :          | 31061/2019     | Réception al | iments                                                          | Centre de collecte             | CCL GHAYADHA |
| Date 23/07/2019      | Heure 10:59:48 |              |                                                                 | Pièce fournisseur              |              |
| Code fournisseur     |                | Matricule ca | mion fournisseur                                                | Facture                        | Numéro       |
|                      |                |              |                                                                 |                                |              |
|                      | Code           | Désignation  | <ul> <li>Quantité&lt;</li> <li><sup>°</sup>Prix unit</li> </ul> | aire 🌯 🕆 total par article 🔍 🕷 |              |
|                      |                |              |                                                                 |                                |              |
|                      |                |              |                                                                 |                                |              |
|                      |                |              |                                                                 |                                |              |
|                      |                |              |                                                                 |                                |              |
|                      | Total          |              |                                                                 |                                |              |
|                      |                |              |                                                                 |                                |              |
|                      |                |              |                                                                 |                                |              |
|                      |                | Valider (F6) | Fermer (Echap) 🔞                                                |                                |              |
|                      |                |              |                                                                 |                                |              |

- \* Réceptions consommables
- Activer le menu réception
- Choisir la commande réception consommables ; la fenêtre de saisi d'un bon de réception ou facture consommables s'ouvre.

| 🔛 Réception consomm | nables         |              |                       |                                                            |              |
|---------------------|----------------|--------------|-----------------------|------------------------------------------------------------|--------------|
| Numéro BR :         | 31061/2019     | Réception    | consommables          | Centre de collecte                                         | CCL GHAYADHA |
| Date 23/07/2019     | Heure 11:13:02 |              |                       | Pièce fournisseur                                          |              |
| Code fournisseur    |                |              |                       | Facture                                                    | Numéro       |
|                     |                |              |                       |                                                            |              |
|                     | Code           | Désignation  | Quantité     Quantité | $^\circ$ Prix unitaire $^\circ$ total par article $^\circ$ | \$           |
|                     |                |              |                       |                                                            |              |
|                     |                |              |                       |                                                            |              |
|                     |                |              |                       |                                                            |              |
|                     |                |              |                       |                                                            |              |
|                     | Total          |              |                       |                                                            |              |
|                     |                |              |                       |                                                            |              |
|                     |                |              |                       |                                                            |              |
|                     |                | Valider (F6) | Fermer (Echap) 🤇      | D                                                          |              |
|                     |                |              |                       |                                                            |              |
|                     |                |              |                       |                                                            | 4            |

- Réceptions véhicules
- Activer le menu réception
- Choisir la commande réception véhicules ; la fenêtre de saisi d'une facture véhicule s'ouvre.

| 🔛 Réception véhicule           |                            |
|--------------------------------|----------------------------|
| Réception véhicu               | le                         |
|                                |                            |
| Numéro de la facture 0/2019    | Centrede colecte           |
| Date 23/07/2019 Heure 11:2/:20 | COLORADOR COLORADOR        |
| Code fournisseur               | Numéro factura fournissaur |
| Matricide auto                 |                            |
|                                |                            |
| Marque                         |                            |
| iype Carburant                 |                            |
| Puissance 0 Gas-oil Essence    |                            |
| Date 1ère mise en circulation  |                            |
| Prix d'achat                   |                            |
| Capacité citerne 0             |                            |
| Compteur                       |                            |
|                                |                            |
|                                |                            |
| Valider (F6)                   | (Echap) 🕲                  |
|                                |                            |
|                                |                            |

Remarque : le véhicule s'ajoute automatiquement à la liste des véhicules

- Réceptions tanks
- Activer le menu réception
- Choisir la commande réception tanks ; la fenêtre de saisi d'une facture tank s'ouvre.

| 🔛 Réception tank               | and the second     |              |   |
|--------------------------------|--------------------|--------------|---|
| Réception tank                 |                    |              |   |
|                                |                    |              |   |
| Numéro de la facture 9/2019    | Centre de collecte | OCL GHAVADHA | × |
| Date 23/07/2019 Heure 11:27:42 |                    |              |   |
| Code fournisseur               | Numéro facture f   | ournisseur   |   |
| Prix d'achat 0,000             |                    |              |   |
| Numéro tank                    |                    |              |   |
| Capacité 0,000                 |                    |              |   |
| Marque                         |                    |              |   |
| Туре                           |                    |              |   |
| Date acquisition 23/07/2019    |                    |              |   |
| Genre                          |                    |              |   |
| Fixe Mobile                    |                    |              |   |
|                                |                    |              |   |
|                                |                    |              |   |
| Valider (F6) Valider (E6)      | :hap) 😨            |              |   |
|                                |                    |              |   |
|                                |                    |              |   |

Remarque : le tank s'ajoute automatiquement à la liste des tanks

- **\*** Réceptions équipements
- Activer le menu réception
- Choisir la commande réception équipements ; la fenêtre de saisi d'une facture équipement s'ouvre.

| 🤐 Réception équipements        |                                   |
|--------------------------------|-----------------------------------|
| Réception équipe               | ments                             |
| Numéro de la facture 9/2019    | Centre de collecte CCL OHAYADHA 💌 |
| Date 23/07/2019 Heure 11:31:38 |                                   |
| Code fournisseur               | Numéro facture fournisseur        |
| Prix d'achat 0,000             |                                   |
| Numéro équipement              |                                   |
| Nom                            |                                   |
| Туре                           |                                   |
| Equipement laboratoire         |                                   |
| Equipement de réception        |                                   |
|                                |                                   |
|                                |                                   |
|                                |                                   |
| Valider (F6)                   | ner (Echap) 🔞                     |
|                                | .al                               |

### **\*** Transformation des bons de réception en facture

Les bons de réception ne seront comptabilisé qu'après sa transformation en facture.

- Activer le menu réception
- Choisir la commande transformation BRs en facture ; la fenêtre de transformation des BRs en facture s'ouvre.

| Transformation des bons de réceptions en facture |        |                  |                   |                   |               |                                                               |             |
|--------------------------------------------------|--------|------------------|-------------------|-------------------|---------------|---------------------------------------------------------------|-------------|
| Transformation des bons de réceptions en facture |        |                  |                   |                   |               |                                                               |             |
|                                                  |        |                  |                   |                   |               | Centre de collecte C                                          | CL GHAYADHA |
| Code fournisseur                                 |        | Raison sociale   |                   |                   | Adresse       |                                                               |             |
| Solde                                            | 0,000  | Encours          | 0,000             | Chiffre d'affaire | 0,000         | Chiffre d'affaire année encou                                 | rs 0,000    |
|                                                  |        |                  |                   |                   |               |                                                               |             |
| •                                                | Date 🔍 | •<br>Numéro BR 🔍 | Numéro BL         | ○<br>Montant BL   | A transformed | <ul> <li>Nature du<br/>produit ≪ ¥<br/>réceptionné</li> </ul> |             |
|                                                  |        |                  |                   |                   |               |                                                               |             |
|                                                  |        |                  |                   |                   |               |                                                               |             |
|                                                  |        |                  |                   |                   |               |                                                               |             |
|                                                  |        |                  |                   |                   |               |                                                               |             |
|                                                  |        |                  |                   |                   |               |                                                               |             |
|                                                  |        |                  |                   |                   |               |                                                               |             |
|                                                  |        |                  |                   |                   |               |                                                               |             |
|                                                  |        |                  |                   |                   |               |                                                               |             |
|                                                  |        |                  |                   |                   |               |                                                               |             |
|                                                  |        |                  | ransformer (F6) 📿 | Fermer            | r (Echap) 🛛   |                                                               |             |
|                                                  |        |                  |                   |                   |               |                                                               |             |

## **Consultation et impression des réceptions**

Pour consulter les différentes opérations de réception vous pouvez activer le menu réception, choisir la commande consultation dans laquelle vous trouvez les options suivantes :

- Réception lait
- Balance collecteur
- Réception lait matin et soir
- Réception lait par période
- Réception lait par collecteur
- Total quantité réceptionnée par éleveur par période
- Réception produit

Vous pouvez imprimer ou exporter les différentes opérations.